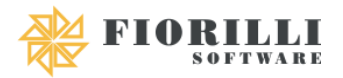

| 1. | Pa          | arâmetros                            | 3     |
|----|-------------|--------------------------------------|-------|
|    | 1.1.        | Jornadas                             | 3     |
|    | 1.1.1.      | Fixas                                | 3     |
|    | 1.1.2.      | Jornada Alternadas                   | 7     |
|    | 1.1.3.      | Jornada Eventuais                    | 8     |
|    | 1.1.4.      | Troca de Turno                       | 8     |
|    | 1.1.5.      | Jornada Coletiva                     | 9     |
|    | 1.2.        | Horas Extras                         | . 11  |
|    | 1.3.        | Faltas                               | . 12  |
|    | 1.4.        | Feriados                             | . 13  |
|    | 1.5.        | Ponto Facultativo                    | . 14  |
|    | 1.6         | Ponto Facultativo Nominal            | 16    |
|    | 1.7         | Tipos de Ocorrências                 | . 17  |
|    | 1.8         | Sohreaviso                           | 18    |
|    | 1.0.        |                                      | . 10  |
| 2. | N           | lanutenção                           | . 19  |
|    | 2.1.        | Compensação de Horas                 | . 19  |
|    | 2.2.        | Relógio Eletrônico de Ponto          | . 20  |
|    | 2.2.1.      | Relógio Eletrônico de Ponto          | . 20  |
|    | 2.2.2.      | Monitoramento                        | . 23  |
|    | 2.3.        | Lançamento de Faltas                 | . 23  |
|    | 2.4.        | Lançamento de Ocorrências            | . 25  |
|    | 2.5.        | Agendamento de Jornadas              | . 26  |
|    | 2.6.        | Operação Coletiva                    | . 27  |
|    | 2.7.        | Lançamento de Eventos                | . 29  |
| 3. | Ca          | álculo                               | . 30  |
|    | 2 1         | Calaular Cartão do Donto             | 20    |
|    | 5.1.<br>2.2 |                                      | . 30  |
|    | 3.Z.        | Autorizações de Horas Extras         | . 35  |
| 4. | R           | elatórios                            | . 38  |
|    | 4.1.        | Jornada e Trabalhador                | . 38  |
|    | 4.2.        | Batidas em Branco                    | . 39  |
|    | 4.3.        | Horas Extras e Faltas                | . 41  |
|    | 4.4.        | Horas Trabalhadas por Semana         | . 42  |
|    | 4.5.        | Batidas Acima do Esperado            | . 44  |
|    | 4.6.        | Batidas Duplicadas                   | . 45  |
|    | 4.7.        | Batidas de Geolocalização Divergente | . 46  |
|    | 4.8.        | Possíveis Inconsistências            | . 47  |
|    | 4.9.        | Ocorrências                          | . 48  |
|    | 4.10.       | Espelhos Detalhados                  | . 49  |
|    | 4.11.       | Batidas por Horário                  | . 50  |
| 5  | G           | ráficos                              | 51    |
| ٦. | <br>        |                                      | . J I |
|    | 5.1.        | Eventuais                            | .51   |
| 6  | In          | nportar                              | . 53  |

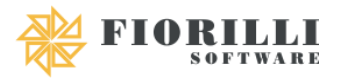

|    | 6.1. | AFD – Arquivo Fonte de Dados                                 | . 53 |
|----|------|--------------------------------------------------------------|------|
| 7. |      | Exportar                                                     | 54   |
|    | 7.1. | AFDT – Arquivo de Fonte de Dados Tratado                     | . 54 |
|    | 7.2. | ACJEF – Arquivo de Controle de Jornadas para Efeitos Fiscais | . 55 |
|    | 7.3. | Exportar Trabalhadores                                       | . 55 |

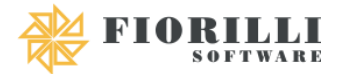

## 1. Parâmetros

#### 1.1. Jornadas

| Menu Cartão de Ponto:                           | Parâmetros 🗸                 | Manuten | ição 🗸 Cálculo 🗸 | Relatórios 🗸 | Gráficos 🗸                            | Importar 🗸 | Exportar 🗸 |  |
|-------------------------------------------------|------------------------------|---------|------------------|--------------|---------------------------------------|------------|------------|--|
|                                                 | Jornadas                     | >       | Fixas            |              | Tipos de .                            | lornadas   |            |  |
| Bem vindo ao                                    | Horas Extras                 |         | Alternadas       |              | npee de t                             | Joinadas   |            |  |
| Confira abaixo as novi<br>Caso você queira reve | Faltas                       |         | Eventuais        | clique no b  | clique no botão Apresentação abaixo.  |            |            |  |
|                                                 | Feriados                     |         | Troca de Turno   |              | sinque no socio representação asaixo. |            |            |  |
| Ver Novidades                                   | Pontos Facultativos          |         | Coletiva         |              |                                       |            |            |  |
|                                                 | Pontos Facultati<br>Nominais | ivos    |                  |              |                                       |            |            |  |
|                                                 | Tipo de Ocorrêc              | ias     |                  |              |                                       |            |            |  |
|                                                 | Sobreaviso                   |         |                  |              |                                       |            |            |  |

#### 1.1.1. Fixas

Menu utilizado para cadastras as Jornadas Fixas, que seriam aqueles tipos de jornadas de contrato de trabalho do servidor, ou seja, todo mês irá cumprir essa jornada.

| 🖺 Salvar 🛛 🔗 Cancelar                       |                        |                         |              |                          |               |           |         |
|---------------------------------------------|------------------------|-------------------------|--------------|--------------------------|---------------|-----------|---------|
| Jornada                                     |                        | Limite Diário de Tolera | ância        | Tolerância Compens       | ação          |           |         |
| Código * Nome                               | Apelido                |                         | hh:mm        |                          | hhimn         | n         |         |
| Vigência E-Social                           |                        |                         |              |                          |               |           |         |
| Outras Opções                               | Batidas Automáticas —  |                         |              | Qtd. Máxima de Horas     | Trabalhadas — |           |         |
| ☐ Jornada Livre<br>☐ Ignorar Intervalos     | Entrada 1              | Saída 1                 |              |                          | hh:mm         |           |         |
| Jornada Genérica                            | Entrada 2<br>Entrada 3 | Saída 2<br>Saída 3      |              | – Período para importaçã | io —          |           |         |
| Ignorar Pontos Facultativos                 | Entrada 4<br>Entrada 5 | Saída 4<br>Saída 5      |              | Dâ                       | á             |           |         |
| Limite do Dia                               | Descentes              |                         |              |                          | ŭ             |           |         |
| Nenhum Limite     Limite Inicial            |                        |                         |              |                          |               |           |         |
| O Limte Final                               | Dois Terços            |                         |              |                          |               |           |         |
|                                             | Um terço               |                         |              |                          |               |           |         |
| Cadastro de Horários                        |                        |                         |              |                          |               |           |         |
| + Incluir 🕼 Alterar 📋 Excluir 🖓 Replicar 🗸  |                        |                         |              |                          |               |           |         |
| Nome Entrada 1 Saída 1 2º Período Entrada 2 | Saída 2 3º Período     | Entrada 3 Saída 3       | 4º Período E | intrada 4 Saída 4        | 5° Período    | Entrada 5 | Saída 5 |
| Não existem horários registrados            |                        |                         |              |                          |               |           |         |

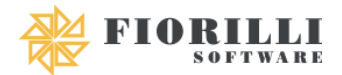

- <u>Código</u>: Campo numérico com cinco caracteres, utilizado para determinar o código da jornada, sendo de livre escolha do usuário e não poderá ser repetido.
- <u>Nome</u>: Campo com sessenta caracteres, onde será determinado o nome da jornada.
- <u>Apelido:</u> Campo com cinco caracteres, utilizado para determinar um apelido a jornada onde poderá ser emitido em relatórios.
- <u>Limite Diário de Tolerância</u>: Utilizado para determinar a tolerância para cálculos de faltas, que só serão calculadas quando ultrapassarem a quantidade informada.
- <u>Tolerância Compensação</u>: Utilizado para determinar a tolerância para cálculos de horas extras, que só serão calculadas quando ultrapassarem a quantidade informada.
- <u>Vigência E-social</u>: Utilizado para informar a data inicial e, caso exista, a data final de vigência dessa jornada para o E-Social.
- Jornada Livre: Opção utilizada para analisar a jornada de trabalho diária informada no campo "Horas Normais", independente do horário da batida.

**Obs.** Caso o horário trabalhado ultrapasse a quantidade do campo "Horas Normais", o sistema calculará horas extras ou, se a quantidade for menor, o sistema calculará faltas.

- <u>Ignorar Intervalos</u>: Ignora as horas trabalhadas nos intervalos entre horários. Essa funcionalidade é específica para trabalhadores que viajam como exemplo motoristas que fazem o horário de almoço, mas estão em outra cidade e não podem bater o ponto.
- Jornada Genérica: Opção utilizada para determinar que aquela jornada não possui a necessidade de computar horas extras e faltas, ou seja, normalmente utilizada para jornadas de escala.
- <u>Ignorar Feriados</u>: Opção válida apenas para jornadas turnos, caso aconteça de o turno cair em um dia que seja feriado o sistema irá contar como dia de trabalho normal.
- Ignorar Pontos Facultativos: Opção válida apenas para jornadas turnos, caso aconteça de o turno cair em um dia que seja ponto facultativo o sistema irá contar como dia de trabalho normal.
- <u>Limite do Dia:</u> Campos utilizados para determinar horário limite de entrada ou saída do trabalhador.

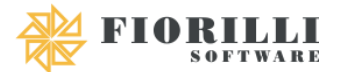

- <u>Nenhum Limite:</u> Não irá obedecer a nenhum parâmetro de limite.
- o Limite Inicial: Utilizado para determinar o limite inicial de uma jornada.
- o Limite Final: Utilizado para determinar o limite final de uma jornada.

**Obs.** Caso "Limite Inicial" ou "Limite Final" estiver marcado deve-se preencher o campo abaixo com o horário limite desejado.

- <u>Batidas Automáticas</u>: Opção utilizada para determinar se algum período será informado de forma automática, ou seja, saída 1 e entrada 2, o sistema analisaria de acordo com a jornada e passaria a demonstrar a batida automática, sem haver a necessidade de que o funcionário de fato bata o ponto.
- <u>Descontos</u>
  - <u>O dia todo</u>: Será descontado a remuneração do dia em casos de atraso de entrada ou saída antecipada superior a metade da carga horária diária.
  - <u>Dois Terços:</u> Será descontado dois terços da remuneração em casos de atraso de entrada ou saída antecipada superior a metade da carga horária diária.
  - <u>Um Terço:</u> Será descontado um terço da remuneração em casos de atraso de entrada ou saída antecipada de no máximo uma hora. Será tolerado apenas uma vez por mês atraso/saída antecipada desde que seja de no máximo 5 minutos.
- <u>Quantidade Máxima de Horas Trabalhadas</u>: Quando informado irá calcular horas extras somente quando o servidor ultrapassar as horas informadas neste campo.
- <u>Período para Importação</u>: Utilizado para servidores que possuem mais de 1 contrato, deve-se preencher com o horário inicial e final de importação.
- <u>Cadastro de Horários</u>: Campo utilizado para cadastrar os dias e horários da jornada selecionada.

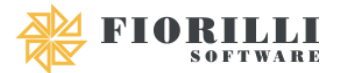

| Adicionar/Alterar Horário   |               |  |  |  |  |  |  |
|-----------------------------|---------------|--|--|--|--|--|--|
| ✓ Adicionar Ø Cancelar      |               |  |  |  |  |  |  |
| Dia Semana<br>Segunda-feira | Horas Normais |  |  |  |  |  |  |
| - Entrada 1º Período        |               |  |  |  |  |  |  |
|                             |               |  |  |  |  |  |  |
| — Saída 1º Período ————     |               |  |  |  |  |  |  |
|                             |               |  |  |  |  |  |  |
| Possui 2º Período           |               |  |  |  |  |  |  |
|                             |               |  |  |  |  |  |  |
|                             |               |  |  |  |  |  |  |
|                             |               |  |  |  |  |  |  |
|                             |               |  |  |  |  |  |  |

- Dia Semana: Utilizado para selecionar o dia de trabalho do servidor.
  - ✓ <u>Segunda à Domingo</u>: Utilizado em jornadas onde tem dias fixos e deverá ser cadastrado dia a dia.
  - ✓ <u>Turno/Hora</u>: Utilizado para quando o servidor segue uma jornada regida por Turno Horas.
    - Horas Descanso: Utilizado para determinar quantas horas o servidor terá de descanso entre um turno e outro.
    - Horas Reduzidas: Utilizado para informar quantas horas reduzidas a jornada terá.
  - <u>Turno/Dia</u>: Utilizado para quando o servidor segue uma jornada regida por Turno Dia.
    - Dias Trabalhados: Utilizado para determinar quantos dias de trabalho seguidos terá na jornada.
    - <u>Dias Descanso</u>: Utilizado para determinar quantos dias de descanso terá após os dias trabalhados.
    - Horas Reduzidas: Utilizado para determinar quantas horas reduzidas a jornada terá.
  - <u>Turno/Variado</u>: Normalmente utilizado para turnos não fixos, ou seja, variados.

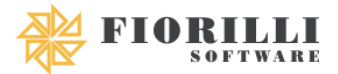

- Horas Reduzidas: Utilizado para determinar quantas horas reduzidas a jornada terá.
- o <u>Entrada Período:</u> Utilizado para determinar o horário de entrada do servidor.
- o <u>Saída Período</u>: Utilizado para determinar o horário de saída do servidor.

**Obs.** Cada período tem a possibilidade de cadastrar a tolerância inicial e final de cada batida, informando-as no 1° e 3° campo respectivamente.

<u>Possui 2° Período</u>: Utilizado para determinar se a jornada possui 2° período.
 Caso marcado, irá aparecer 1 nova entrada e 1 nova saída a serem preenchidos.

## 1.1.2. Jornada Alternadas

Menu utilizado para cadastrar as Jornadas Alternadas, que seriam aqueles tipos de jornadas que se programam e repetem-se conforme programação.

| Jornadas Alternadas    |             |  |  |  |  |  |  |  |
|------------------------|-------------|--|--|--|--|--|--|--|
| 🖺 Salvar 🛛 Ø Cancelar  |             |  |  |  |  |  |  |  |
| - Trabalhador          | Jornada —   |  |  |  |  |  |  |  |
| Matrícula * Q Nome     | Código Nome |  |  |  |  |  |  |  |
| - Período (dia do mês) |             |  |  |  |  |  |  |  |
| Início * Término *     |             |  |  |  |  |  |  |  |

- <u>Trabalhador</u>: Campo para informar a matrícula do servidor, podendo ser utilizado a lupa que existe na frente para localizá-lo.
- <u>Jornada</u>: Campo para informar o código da jornada, podendo ser utilizado a lupa que existe na frente para localizá-la.
- Período (Dia do Mês)

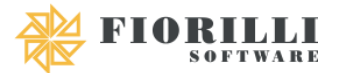

- <u>Início</u>: Utilizado para inserir o dia inicial da jornada, de acordo com os dias do mês.
- <u>Término</u>: Utilizado para inserir o dia final da jornada, de acordo com os dias do mês.

## 1.1.3. Jornada Eventuais

Menu utilizado para cadastras as Jornadas Eventuais, que seriam eventuais, ou seja, irá acontecer somente em um certo período.

| Jornadas Eventuais  |             |  |  |  |  |  |  |  |
|---------------------|-------------|--|--|--|--|--|--|--|
| 🖺 Salvar 🖉 Cancelar |             |  |  |  |  |  |  |  |
| - Trabalhador       | Jornada     |  |  |  |  |  |  |  |
| Matrícula * 💽 Nome  | Código Nome |  |  |  |  |  |  |  |
| Período             |             |  |  |  |  |  |  |  |
| Início * Término *  |             |  |  |  |  |  |  |  |

- <u>Trabalhador</u>: Campo para informar a matrícula do servidor, podendo ser utilizado a lupa que existe na frente para localizá-lo.
- Jornada: Campo para informar o código da jornada, podendo ser utilizado a lupa que existe na frente para localizá-la.
- Período (Dia do Mês)
  - o <u>Início</u>: Utilizado para inserir o dia inicial da jornada.
  - o <u>Término</u>: Utilizado para inserir o dia final da jornada.

## 1.1.4. Troca de Turno

Menu utilizado para cadastrar as Trocas de Turno que tiveram durante o mês que interferirá nas DSRs.

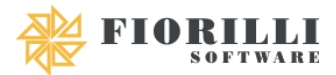

| Troca de Turno        |                            |   |      |
|-----------------------|----------------------------|---|------|
| 🖺 Salvar 🛛 🖉 Cancelar |                            |   |      |
| Data *                | Trabalhador<br>Matricula * | 0 | Nome |

- <u>Data:</u> Utilizado para informar a data que foi realizado a troca de turno.
- <u>Trabalhador</u>: Campo para informar a matrícula do servidor, podendo ser utilizado a lupa que existe na frente para localizá-lo.

#### 1.1.5. Jornada Coletiva

Menu utilizado para cadastrar uma alteração de jornada para vários servidores por um determinado período de tempo.

| 🖉 Cancelar 💽 Próximo |   |  |
|----------------------|---|--|
|                      |   |  |
|                      |   |  |
| Trabalhador          |   |  |
|                      | ~ |  |
| Cargo                | X |  |
| Divisão              | • |  |
| Divisao              | ~ |  |
| Subdivisão           |   |  |
|                      | ~ |  |
| Unidade              |   |  |
|                      | ~ |  |
| Local de Trabalho    | ~ |  |
| lamada               |   |  |
| Jonada               | ~ |  |

- <u>Filtro</u>
  - <u>Trabalhador</u>: Utilizado para informar os trabalhadores que irão ter a alteração.

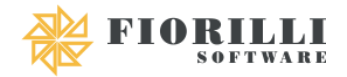

- <u>Cargo:</u> Utilizado para alterar a jornada dos servidores que estiverem no cargo filtrado.
- <u>Divisão</u>: Utilizado para alterar a jornada dos servidores que estiverem na divisão filtrada.
- <u>Subdivisão</u>: Utilizado para alterar a jornada dos servidores que estiverem na subdivisão filtrada.
- <u>Unidade</u>: Utilizado para alterar a jornada dos servidores que estiverem na unidade filtrada.
- <u>Local de Trabalho</u>: Utilizado para alterar a jornada dos servidores que estiverem no local de trabalho filtrado.
- Jornada: Utilizado para alterar a jornada dos servidores que estiverem na jornada filtrada.
- <u>Filtrar</u>: Botão utilizado para aparecer todas as matrículas e nomes dos servidores que estiverem incluídos no filtro.
- o Limpar: Botão utilizado para limpar todas as seleções de matrícula realizadas.

**Obs.** Não é necessário preencher todos os filtros, mas quanto mais informações tiver mais refinado o filtro será. Após filtrar irá aparecer os servidores que terão a jornada alterada, se estiver correto basta clicar em "Próximo".

| Cadastro de Jornada Coletiva |  |  |  |  |  |  |  |
|------------------------------|--|--|--|--|--|--|--|
| Salvar O Cancelar            |  |  |  |  |  |  |  |
| Jornada                      |  |  |  |  |  |  |  |
| Código Nome                  |  |  |  |  |  |  |  |
| Período da Jornada           |  |  |  |  |  |  |  |
| Data Inicial Data Final      |  |  |  |  |  |  |  |

- Jornada: Campo para informar o código da jornada, podendo ser utilizado a lupa que existe na frente para localizá-la.
- Período da Jornada
  - o Data Inicial: Utilizado para inserir a data inicial da jornada.
  - Data Final: Utilizado para inserir a data final da jornada.

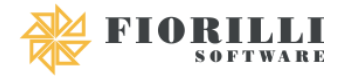

## 1.2. Horas Extras

#### Menu utilizado para parametrizar as horas extras de acordo com a jornada e vínculo.

| Parâmetros 🗸                 | Manuter | nção 🗸   | Cálculo 🗸                    | Relatórios 🗸                | Gráficos 🗸     | Importar 🗸   | Exportar 🗸 |
|------------------------------|---------|----------|------------------------------|-----------------------------|----------------|--------------|------------|
| Jornadas                     | >       |          |                              |                             |                |              |            |
| Horas Extras                 |         |          |                              |                             |                |              |            |
| Faltas                       |         | m módu   | lo no <mark>menu la</mark> t | teral.<br>o SID oliquo po b | otão Aproport  | año abaiya   |            |
| Feriados                     |         | Jiineira | vez que abriu                | o Sir, clique llo b         | otao Apresenta | içao abaixo. |            |
| Pontos Facultati             | ivos    |          |                              |                             |                |              |            |
| Pontos Facultati<br>Nominais | ivos    |          |                              |                             |                |              |            |
| Tipo de Ocorrêc              | ias     |          |                              |                             |                |              |            |
| Sobreaviso                   |         |          |                              |                             |                |              |            |

| Parâmetros de Hora Extra                                           |             |       |
|--------------------------------------------------------------------|-------------|-------|
| 🖺 Salvar 🛛 🖉 Çancelar                                              |             |       |
| - Evento                                                           | Vínculo     |       |
| Código* Nome                                                       | Código Q No | ome   |
| Jornada                                                            | - Período   |       |
| Código Nome                                                        | Início *    | Fim * |
| ☐ Feriado<br>☐ DSR<br>☐ Exclusivamente Feriado e DSR<br>Dia do DSR |             |       |
| (Selecione) V                                                      |             |       |
|                                                                    |             |       |

- <u>Evento:</u> Campo utilizado para informar o evento de hora extra, podendo ser utilizado a lupa que existe na frente para localizá-lo.
- <u>Vínculo:</u> Campo utilizado para informar o vínculo que irá ter a hora extra parametrizada, podendo ser utilizado a lupa que existe na frente para localizá-lo.
- <u>Jornada:</u> Campo utilizado para informar a jornada que irá ter a hora extra parametrizada, podendo ser utilizado a lupa que existe na frente para localizá-la.
- <u>Período</u>

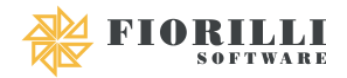

- o <u>Início</u>: Utilizado para informar a hora inicial para contagem de hora extra.
- Fim: Utilizado para informar a hora final para contagem de hora extra.
- <u>Feriado</u>: Checkbox utilizada para determinar se a hora extra será calculada apenas em feriados. Para que as horas extras sejam calculadas nos dias da semana, será necessário realizar a inclusão de um novo parâmetro com a opção "Feriado" desmarcada.
- <u>DSR</u>: Checkbox utilizada para determinar se a hora extra será calculada apenas em DSR. Para que as horas extras sejam calculadas nos dias da semana, será necessário realizar a inclusão de um novo parâmetro com a opção "DSR" desmarcada.
- <u>Exclusivamente Feriado e DSR</u>: Checkbox utilizada para determinar se a hora extra será calculada apenas em dias onde seja Feriado e DSR. Para que as horas extras sejam calculadas nos dias da semana, será necessário realizar a inclusão de um novo parâmetro com a opção "Exclusivamente Feriado e DSR" desmarcada.

**Obs.** Quando "DSR" ou "Exclusivamente Feriado e DSR" estiver marcado deve-se selecionar o Dia do DSR no campo que existe abaixo.

 <u>Replicar</u>: Opção utilizada para replicar o parâmetro cadastrado para todas as jornadas existentes.

## 1.3. Faltas

Menu utilizado para parametrizar as faltas de acordo com a jornada e vínculo.

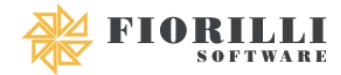

| Parâmetros 🗸                 | Manuter | nção 🗸             | Cálculo 🗸                                     | Relatórios 🗸                | Gráficos 🗸     | Importar 🗸   | Exportar 🗸 |
|------------------------------|---------|--------------------|-----------------------------------------------|-----------------------------|----------------|--------------|------------|
| Jornadas                     | >       |                    |                                               |                             |                |              |            |
| Horas Extras                 |         |                    |                                               |                             |                |              |            |
| Faltas                       |         | m módu<br>primeira | lo no <mark>menu la</mark> t<br>vez que abriu | teral.<br>o SIP clique no h | otão Apresent  | ação abaixo  |            |
| Feriados                     |         | Jiinena            | vez que abriu                                 | o on, cilque no b           | otao Apresenti | açao abaixo. |            |
| Pontos Facultat              | ivos    |                    |                                               |                             |                |              |            |
| Pontos Facultati<br>Nominais | ivos    |                    |                                               |                             |                |              |            |
| Tipo de Ocorrêc              | ias     |                    |                                               |                             |                |              |            |
| Sobreaviso                   |         |                    |                                               |                             |                |              |            |

| Parâmetros de Faltas para Cartão de Ponto |              |  |  |  |  |  |  |
|-------------------------------------------|--------------|--|--|--|--|--|--|
| 🖺 Salvar 🖉 Cancelar                       |              |  |  |  |  |  |  |
| Evento Horas                              | Evento Dias  |  |  |  |  |  |  |
| Código* Nome                              | Código* Nome |  |  |  |  |  |  |
| Vínculo                                   | Jornada      |  |  |  |  |  |  |
| Código* Nome                              | Código* Nome |  |  |  |  |  |  |

- <u>Evento Horas:</u> Campo utilizado para informar o evento de falta em dias, podendo ser utilizado a lupa que existe na frente para localizá-lo.
- <u>Evento Dias</u>: Campo utilizado para informar o evento de falta em horas, podendo ser utilizado a lupa que existe na frente para localizá-lo.
- <u>Vínculo</u>: Campo utilizado para informar o vínculo que irá ter as faltas parametrizada, podendo ser utilizado a lupa que existe na frente para localizá-la.
- <u>Jornada</u>: Campo utilizado para informar a Jornada que irá ter as faltas parametrizada, podendo ser utilizado a lupa que existe na frente para localizá-la.
- <u>Replicar</u>: Opção utilizada para replicar o parâmetro cadastrado para todas as jornadas existentes.

#### 1.4. Feriados

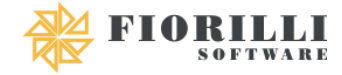

## Menu utilizado para parametrizar o dia, mês e motivo dos feriados.

| Parâmetros 🗸                 | Manuter             | ição 🗸                | Cálculo 🗸                   | Relatórios 🗸                | Gráficos 🗸     | Importar 🗸   | Exportar 🗸 |
|------------------------------|---------------------|-----------------------|-----------------------------|-----------------------------|----------------|--------------|------------|
| Jornadas                     | >                   |                       |                             |                             |                |              |            |
| Horas Extras                 |                     |                       |                             |                             |                |              |            |
| Faltas                       |                     | m módul<br>primeira i | o no <mark>menu la</mark> t | teral.<br>o SIP olique no b | otão Apresent  | ação abaixo  |            |
| Feriados                     |                     | Jinnena               | vez que abriu               | o on, cilque no b           | otao Apresenta | içao abaixo. |            |
| Pontos Facultati             | vos                 |                       |                             |                             |                |              |            |
| Pontos Facultati<br>Nominais | VOS                 |                       |                             |                             |                |              |            |
| Tipo de Ocorrêci             | as                  |                       |                             |                             |                |              |            |
| Sobreaviso                   |                     |                       |                             |                             |                |              |            |
| Cadastro de Feriados         |                     |                       |                             |                             |                |              |            |
| 🖺 Salvar 🚺 🧿 Cance           | elar                |                       |                             |                             |                |              |            |
| Dia *                        | Mês *<br>(Selecione | ) ~                   | Motivo                      |                             |                |              |            |

- <u>Dia:</u> Campo utilizado para informar o dia do feriado.
- <u>Mês:</u> Campo utilizado para informar o mês do feriado.
- <u>Motivo</u>: Campo com sessenta caracteres, para informar o motivo do feriado.

#### 1.5. Ponto Facultativo

Menu utilizado para parametrizar o período e motivo dos pontos facultativos.

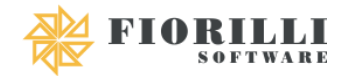

| Parâmetros 🗸                 | Manute | nção 🗸             | Cálculo 🗸                  | Relatórios 🗸                | Gráficos 🗸     | Importar 🗸   | Exportar 🗸 |
|------------------------------|--------|--------------------|----------------------------|-----------------------------|----------------|--------------|------------|
| Jornadas                     | >      |                    |                            |                             |                |              |            |
| Horas Extras                 |        |                    |                            |                             |                |              |            |
| Faltas                       |        | m módu<br>primeira | lo no <mark>menu la</mark> | teral.<br>o SIP olique no h | otão Apresent  | ação abaixo  |            |
| Feriados                     |        | Jiiiieiia          | vez que abilu              | o oir, ciique no c          | otao Apresenti | açao abaixo. |            |
| Pontos Facultati             | ivos   |                    |                            |                             |                |              |            |
| Pontos Facultati<br>Nominais | ivos   |                    |                            |                             |                |              |            |
| Tipo de Ocorrêc              | ias    |                    |                            |                             |                |              |            |
| Sobreaviso                   |        |                    |                            |                             |                |              |            |

| Ponto Facultativo            |                       |
|------------------------------|-----------------------|
| 🖺 Salvar 🖉 Cancelar          |                       |
| Informações<br>Data * Motivo | Período<br>Inicio Fim |
| Evento                       |                       |
| Código* Nome                 | Código Nome           |
| Apenas Nominais              | Pagar Horas Normais   |

- Informações
  - o <u>Data:</u> Campo utilizado para informar a data do Ponto Facultativo.
  - <u>Motivo</u>: Campo com sessenta caracteres, para informar o motivo do Ponto Facultativo.
- <u>Evento:</u> Campo utilizado para informar o código do evento que será pago caso algum servidor trabalhe no dia do ponto facultativo.
- <u>Período</u>
  - o <u>Início</u>: Utilizado para informar a hora inicial do ponto facultativo.
  - Fim: Utilizado para informar a hora final do ponto facultativo.
- <u>Documento:</u> Campo utilizado para informar o tipo de documento legal referente ao ponto facultativo caso exista.

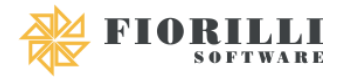

- <u>Apenas Nominais</u>: Quando a Checkbox estiver marcada esse ponto facultativo irá ser lançado somente para os servidores que estiverem cadastrado no "Ponto Facultativo Nominal".
- <u>Pagar Horas Normais</u>: Quando a Checkbox estiver marcada irá lançar o evento que foi cadastrado no ponto facultativo durante todo o período trabalhado no dia, caso estiver desmarcado irá lançar o evento somente para as horas excedentes a jornada do servidor.

#### 1.6. Ponto Facultativo Nominal

Menu utilizado para parametrizar o período e motivo dos pontos facultativos, ou seja, irá lançar apenas para alguns servidores que terão direito ao ponto.

| Parâmetros ∨                 | Manute | nção 🗸             | Cálculo 🗸                                                                                                    | Relatórios 🗸 | Gráficos 🗸 | Importar 🗸 | Exportar 🗸 |  |  |
|------------------------------|--------|--------------------|----------------------------------------------------------------------------------------------------|--------------|------------|------------|------------|--|--|
| Jornadas                     | >      |                    |                                                                                                    |              |            |            |            |  |  |
| Horas Extras                 |        |                    |                                                                                                    |              |            |            |            |  |  |
| Faltas                       |        | m módu<br>primeira | n módulo no <mark>menu lateral</mark> .<br>rimeira vez que abriu o SIP, clique no botão Apresentação abaixo. |              |            |            |            |  |  |
| Feriados                     |        | Jinnena            |                                                                                                    |              |            |            |            |  |  |
| Pontos Facultati             | ivos   |                    |                                                                                                    |              |            |            |            |  |  |
| Pontos Facultati<br>Nominais | ivos   |                    |                                                                                                    |              |            |            |            |  |  |
| Tipo de Ocorrêc              | ias    |                    |                                                                                                    |              |            |            |            |  |  |
| Sobreaviso                   |        |                    |                                                                                                    |              |            |            |            |  |  |
| Ponto Facultativo Nomina     | al     |                    |                                                                                                    |              |            |            |            |  |  |
| 🖺 Salvar 🛛 Ø Cano            | celar  |                    |                                                                                                    |              |            |            |            |  |  |
| - Ponto Facultativo          |        |                    |                                                                                                    |              | Ρε         | eríodo     |            |  |  |
| Data * Motivo * Inicio Fim   |        |                    |                                                                                                    |              |            | Fim        |            |  |  |
| Trabalhador                  |        |                    |                                                                                                    |              |            |            |            |  |  |
| Matrícula * Q Nome           |        |                    |                                                                                                    |              |            |            |            |  |  |

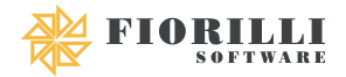

- <u>Dia:</u> Campo utilizado para informar o dia do Ponto Facultativo.
- <u>Motivo</u>: Campo com sessenta caracteres, para informar o motivo do ponto facultativo.
- <u>Período</u>
  - o <u>Início</u>: Utilizado para informar a hora inicial do ponto facultativo.
  - Fim: Utilizado para informar a hora final do ponto facultativo.
- <u>Matrícula</u>: Campo utilizado para informar a matrícula do servidor que terá direito ao ponto facultativo, podendo ser utilizado a lupa que existe na frente para localizá-lo.
- <u>Replicar Por:</u> Opção utilizada para replicar o parâmetro cadastrado para um determinado cargo, jornada, divisão, subdivisão, unidade ou local de trabalho.
- <u>Excluir Por</u>: Opção utilizada para excluir o parâmetro já lançado de um determinado cargo, jornada, divisão, subdivisão, unidade ou local de trabalho.

## 1.7. Tipos de Ocorrências

Menu utilizado para cadastrar um tipo de ocorrência para informar na batida de determinado servidor.

**Obs.** Não tem influência sobre férias, licença prêmio, faltas, horas extras, 13°. É apenas para deixar demonstrado na batida do servidor

| Parâmetros ∨                 | Manuter | nção 🗸             | Cálculo 🗸                    | Relatórios 🗸                | Gráficos 🗸     | Importar 🗸   | Exportar 🗸 |
|------------------------------|---------|--------------------|------------------------------|-----------------------------|----------------|--------------|------------|
| Jornadas                     | >       |                    |                              |                             |                |              |            |
| Horas Extras                 |         |                    |                              |                             |                |              |            |
| Faltas                       |         | m módu<br>primeira | lo no <mark>menu la</mark> t | teral.<br>o SIP olique no h | otão Apresent  | ação abaixo  |            |
| Feriados                     |         | Jiinella           | vez que abriu                | o SIF, clique no b          | otao Apresenti | açao abaixo. |            |
| Pontos Facultati             | vos     |                    |                              |                             |                |              |            |
| Pontos Facultati<br>Nominais | vos     |                    |                              |                             |                |              |            |
| Tipo de Ocorrêci             | as      |                    |                              |                             |                |              |            |
| Sobreaviso                   |         |                    |                              |                             |                |              |            |

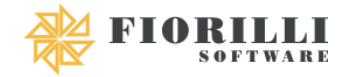

| Tipo de Ocorrências |          |  |  |  |  |  |  |
|---------------------|----------|--|--|--|--|--|--|
| 🖹 Salvar            | Cancelar |  |  |  |  |  |  |
| Código              | Nome     |  |  |  |  |  |  |
|                     |          |  |  |  |  |  |  |

- <u>Código</u>: Campo automático do sistema, que irá gerando os códigos sequencialmente.
- <u>Nome</u>: Campo para informar o nome da ocorrência.

## 1.8. Sobreaviso

Menu utilizado para cadastrar um servidor que está de sobreaviso. Considera-se em sobreaviso o empregado que, à distância é submetido a controle patronal por instrumentos telemáticos ou informatizados, permanecer em regime de plantão ou equivalente, aguardando a qualquer momento o chamado para o serviço durante o período de descanso.

| Parâmetros 🗸                | Manuten | ição 🗸                                                                                                    | Cálculo 🗸 | Relatórios 🗸     | Gráficos 🗸     | Importar 🗸   | Exportar 🗸 |  |  |
|-----------------------------|---------|----------------------------------------------------------------------------------------------------|-----------|------------------|----------------|--------------|------------|--|--|
| Jornadas                    | >       |                                                                                                    |           |                  |                |              |            |  |  |
| Horas Extras                |         |                                                                                                    |           |                  |                |              |            |  |  |
| Faltas                      |         | m módulo no <mark>menu lateral.</mark><br>primeira vez que abriu o SIP olique no botão Apresentação abaixo |           |                  |                |              |            |  |  |
| Feriados                    |         | , includ                                                                                                   |           | o on, onque no b | orao Apresenta | ayao abaixo. |            |  |  |
| Pontos Facultat             | ivos    |                                                                                                    |           |                  |                |              |            |  |  |
| Pontos Facultat<br>Nominais | ivos    |                                                                                                    |           |                  |                |              |            |  |  |
| Tipo de Ocorrêc             | ias     |                                                                                                    |           |                  |                |              |            |  |  |
| Sobreaviso                  |         |                                                                                                    |           |                  |                |              |            |  |  |
| Sobreaviso                  |         |                                                                                                    |           |                  |                |              |            |  |  |
| 🖺 Salvar 🛛 🖉 Can            | celar   |                                                                                                    |           |                  |                |              |            |  |  |
| — Trabalhador ——            |         |                                                                                                    |           |                  | P              | eríodos      |            |  |  |
| Matrícula *                 | 0       | Nome                                                                                                    |           |                  |                | nício * Téri | mino *     |  |  |
| Evento                      |         |                                                                                                    |           |                  |                |              |            |  |  |
| Código*                     | 0       | Nome                                                                                                    |           |                  |                |              |            |  |  |

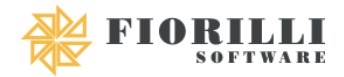

- <u>Matrícula:</u> Campo para informar a matrícula do servidor que está sob sobreaviso, podendo ser utilizado a lupa que existe na frente para localizá-lo.
- <u>Evento</u>: Utilizado para informar o evento que o servidor receberá caso trabalhe enquanto estiver no período de sobreaviso, podendo ser utilizado a lupa que existe na frente para localizá-lo.
- <u>Períodos</u>
  - o <u>Início</u>: Utilizado para informar a data e hora inicial do sobreaviso.
  - Fim: Utilizado para informar a data e hora final do sobreaviso.

**Obs.** Nos períodos existe um botão "+" para adicionar mais de um período caso haja a necessidade.

## 2. Manutenção

## 2.1. Compensação de Horas

| Menu utilizado para cadastrar uma compensação de horas faltas manualmente. |
|----------------------------------------------------------------------------|
|----------------------------------------------------------------------------|

| Parâmetros 🗸                                         | Manutenção 🗸 🛛 C                                                         | alculo | $\sim$ | Relatórios 🗸                                                   | Gráficos 🗸 | Importar 🗸 | Exportar 🗸 |  |
|------------------------------------------------------|--------------------------------------------------------------------------|--------|--------|----------------------------------------------------------------|------------|------------|------------|--|
|                                                      | Compensação de H                                                         | oras   |        |                                                                |            |            |            |  |
| NOVO SIP<br>dades do dia, ou s<br>r a apresentação e | Relógio Eletrônico de<br>Ponto<br>><br>Lançamentos de Faltas             |        |        | u lateral.<br>briu o SIP, clique no botão Apresentação abaixo. |            |            |            |  |
| Apresent:                                            | Lançamentos de Faitas<br>Lançamentos de<br>Ocorrências<br>Agendamento de |        |        |                                                                |            |            |            |  |
|                                                      | Jornadas<br>Operação Coletiva<br>Lançamento de Eventos                   |        |        |                                                                |            |            |            |  |

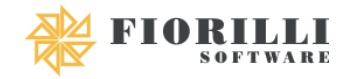

| Compensação de Horas Falta                         |          |
|----------------------------------------------------|----------|
| 🖺 Salvar 🛛 Ø Cancelar                              |          |
| - Trabalhador                                      | - Motivo |
| Matrícula * ONome                                  |          |
| Dados da Compensação                               |          |
| Dt. Hora Inicial * Hora Término *<br>Compensação * |          |
| — Dados de Referência                              |          |
| Dt. Referênte * Hora Inicial * Hora Término *      |          |

- <u>Matrícula:</u> Campo para informar a matrícula do servidor que realizou a compensação, podendo ser utilizado a lupa que existe na frente para localizá-lo.
- <u>Motivo:</u> Campo com 150 caracteres para informar o motivo da compensação.
- Dados da Compensação
  - <u>Dt. Compensação</u>: Utilizado para informar a data que foi feito a compensação.
  - Hora Inicial: Utilizado para informar a hora inicial da compensação.
  - Hora Término: Utilizado para informar a hora final da compensação.

# • Dados de Referência

- o <u>Dt. Referente:</u> Utilizado para informar a data que o servidor teve a falta.
- <u>Hora Inicial:</u> Utilizado para informar a hora inicial da falta.
- Hora Término: Utilizado para informar a hora final da falta.

# 2.2. Relógio Eletrônico de Ponto

# 2.2.1. Relógio Eletrônico de Ponto

Menu utilizado para cadastrar um relógio eletrônico de ponto para que realize as coletas de forma automática.

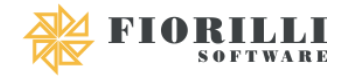

| Parâmetros ∨       | Manutenção ~ Cálculo                | o ∨ Relatórios ∨ Gráf          | icos 🗸 🛛 Importar 🗸 | Exportar 🗸 |
|--------------------|-------------------------------------|--------------------------------|---------------------|------------|
| Novo SID           | Compensação de Horas                |                                | _                   |            |
| dades do dia, ou s | Relógio Eletrônico de<br>Ponto<br>> | Relógio Eletrônico de<br>Ponto | vracentação obsixo  |            |
| i a apresentação e | Lançamentos de Faltas               | Monitoramento                  | nesentação abaixo.  |            |
| Apresent           | Lançamentos de<br>Ocorrências       |                                |                     |            |
|                    | Agendamento de<br>Jornadas          |                                |                     |            |
|                    | Operação Coletiva                   |                                |                     |            |
|                    | Lançamento de Eventos               |                                |                     |            |

| astro de REP                  |       |             |   |             |   |
|-------------------------------|-------|-------------|---|-------------|---|
| Salvar 🛛 🖉 Cancelar           |       |             |   |             |   |
| adastro Agendamento de Coleta |       |             |   |             |   |
| Informações                   |       |             |   |             |   |
| Descrição *                   |       | Marca *     |   | Modelo *    |   |
|                               |       | (Selecione) | ~ | (Selecione) | ~ |
| Número do Relógio 📩 *         |       |             |   |             |   |
| Acesso                        |       |             |   |             |   |
| IP *                          | Porta | Usuário     |   | Senha       |   |
|                               |       |             |   |             |   |
| CPF Responsável               |       |             |   |             |   |

- Informações
  - <u>Descrição</u>: Campo com 60 caracteres utilizado para informar uma descrição sobre o relógio de ponto.
  - o Marca: Utilizado para selecionar a marca do relógio de ponto.
  - o <u>Modelo</u>: Utilizado para selecionar o modelo do relógio de ponto.
  - o <u>Número do Relógio</u>: Utilizado para informar o número do relógio de ponto.

**Obs.** Caso o acesso esteja configurado corretamente basta clicar para importar o número do relógio que importará de forma automática.

- <u>Acesso</u>
  - <u>IP:</u> Utilizado para informar o IP para que o sistema consiga conectar-se ao relógio eletrônico.

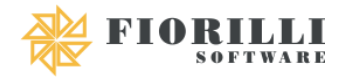

- <u>Porta</u>: Utilizado para informar a porta para que o sistema consiga conectarse ao relógio eletrônico.
- <u>Usuário</u>: Caso a rede onde o relógio está seja protegido por usuário e senha, deve-se informar o usuário para que o sistema consiga conectar-se ao relógio eletrônico.
- <u>Senha:</u> Caso a rede onde o relógio está seja protegido por usuário e senha deve-se informar a senha para que o sistema consiga conectar-se ao relógio eletrônico.

| Cadastro de REP                |                |          |                    |           |
|--------------------------------|----------------|----------|--------------------|-----------|
| 🖺 Salvar 🛛 🖉 Cancelar          |                |          |                    |           |
| Cadastro Agendamento de Coleta |                |          |                    |           |
| Por                            | Periodicidade  |          | Dia do mês         |           |
| Dia do Mês 🗸 🗸 🗸               | Todos os dias  | ~        |                    | \$        |
| Hora                           | Minuto         | Minuto * | Segundo            | Segundo * |
| Sempre no(a) V 0 🗘             | Sempre no(a) v | 0 \$     | Sempre no(a) 🗸 🗸 🗸 | 0 \$      |
| Apartir do dia *               |                |          |                    |           |

- <u>Por:</u> Utilizado para selecionar se será por dia do mês ou dia da semana.
- <u>Periodicidade</u>: Utilizado para selecionar a periodicidade da importação.
- <u>Dia da semana</u>: Utilizado para informar o dia da semana que será realizado a importação, irá aparecer essa opção somente quando estiver "Por: Dia da Semana".
- <u>Dia do mês:</u> Utilizado para informar o dia do mês que será realizado a importação, irá aparecer essa opção somente quando estiver "Por: Dia do Mês".
- Hora: Utilizado para informar a hora que será realizado a importação.
- <u>Minuto</u>: Utilizado para informar o minuto que será realizado a importação.
- <u>Segundo</u>: Utilizado para informar o segundo que será realizado a importação.
- <u>A partir do dia:</u> Utilizado para quando a entidade irá começar realizar importações a partir de determinada data.

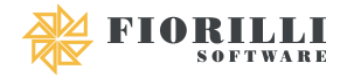

• <u>Habilitado</u>: Checkbox para determinar se irá realizar as importações configuradas ou não.

## 2.2.2. Monitoramento

Menu utilizado para demonstrar todas as importações automáticas realizadas, assim como o horário que foi realizado a importação e outras informações.

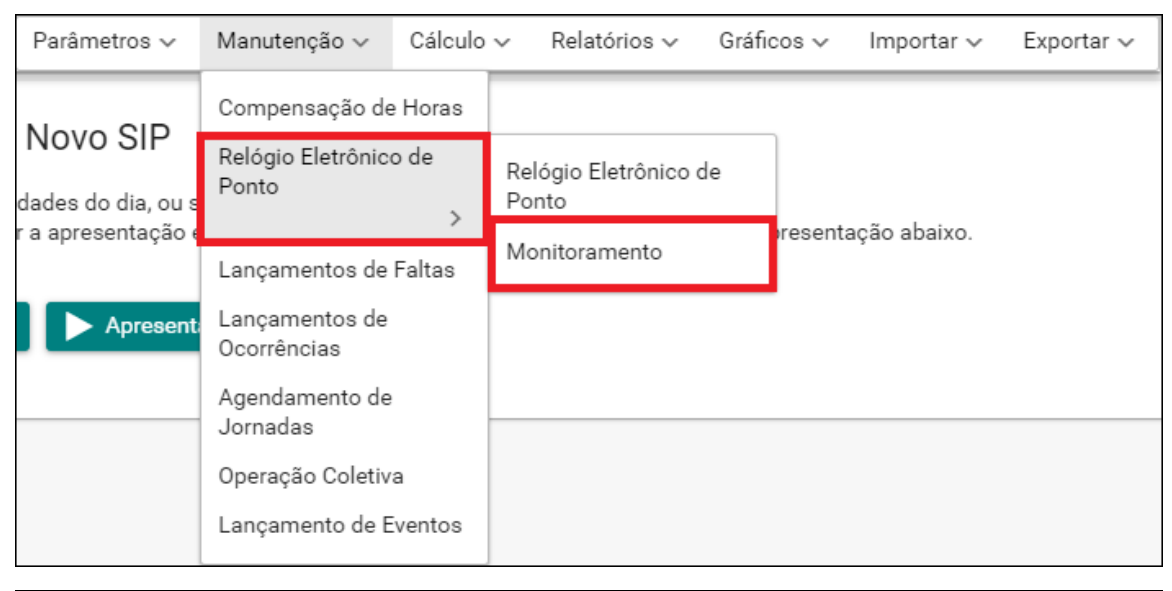

| Monitoramento Rep |                    |                             |                                   |           |            |   |  |  |  |  |
|-------------------|--------------------|-----------------------------|-----------------------------------|-----------|------------|---|--|--|--|--|
| 2 Atualizar       |                    |                             |                                   |           |            |   |  |  |  |  |
| Nome              | Coleta Automática? | Hr. da Coleta<br>Automática | Dt. Ultima tentativa<br>de Coleta | Coletado? | Importado? |   |  |  |  |  |
| No records found. |                    |                             |                                   | -<br>-    |            | · |  |  |  |  |

# 2.3. Lançamento de Faltas

Menu utilizado para lançar faltas de forma manual para os funcionários.

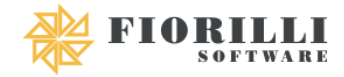

| Parâmetros ∨                                         | Manutenção 🗸                                 | Cálculo              | ∽ Rela                                                         | tórios 🗸   | Gráficos 🗸 | Importar 🗸 | Exportar 🗸 |  |  |  |
|------------------------------------------------------|----------------------------------------------|----------------------|----------------------------------------------------------------|------------|------------|------------|------------|--|--|--|
| Novo SIP<br>dades do dia, ou s<br>r a apresentação e | Compensação de<br>Relógio Eletrônic<br>Ponto | e Horas<br>o de<br>> | u lateral.<br>briu o SIP, clique no botão Apresentação abaixo. |            |            |            |            |  |  |  |
|                                                      | Lançamentos de                               | Faltas               |                                                                |            |            |            |            |  |  |  |
| Apresent                                             | Lançamentos de<br>Ocorrências                |                      |                                                                |            |            |            |            |  |  |  |
|                                                      | Agendamento de<br>Jornadas                   | •                    |                                                                |            |            |            |            |  |  |  |
|                                                      | Operação Coletiv                             | a                    |                                                                |            |            |            |            |  |  |  |
|                                                      | Lançamento de E                              | Eventos              |                                                                |            |            |            |            |  |  |  |
| Lançamento de Faltas                                 |                                              |                      |                                                                |            |            |            |            |  |  |  |
| 🖺 Salvar 🛛 🖉 Canc                                    | elar                                         |                      |                                                                |            |            |            |            |  |  |  |
| Trabalhador                                          |                                              |                      |                                                                | -Eventos - |            |            |            |  |  |  |
| Matrícula *                                          | Nome                                         |                      |                                                                | Código     | Q Nome     |            |            |  |  |  |
| Data                                                 | Data Dias Qtde. Horas Mês Ref. * Ano Ref. *  |                      |                                                                |            |            |            |            |  |  |  |
| Apenas para Frequên                                  | ncia?                                        |                      |                                                                |            |            |            |            |  |  |  |
|                                                      |                                              |                      |                                                                |            |            |            |            |  |  |  |

- <u>Matrícula</u>: Campo para informar a matrícula do servidor, podendo ser utilizado a lupa que existe na frente para localizá-lo.
- <u>Evento</u>: Campo para informar o código do evento, podendo ser utilizado a lupa que existe na frente para localizá-lo.
- Data: Utilizado para informar em qual data que o servidor possui falta.
- <u>Dias</u>: Utilizado para informar a quantidade de dias que o servidor faltou.
- <u>Qtde. Horas:</u> Utilizado para informar a quantidade de horas que o servidor faltou.
- <u>Mês Ref</u>: Utilizado para informar em qual mês será lançado essas faltas.
- <u>Ano Ref</u>: Utilizado para informar em qual ano será lançado essas faltas.
- <u>Apenas para Frequência?</u>: Quando marcado a falta irá servir apenas para controle de frequência, não influenciando em férias, 13° e nem cálculo.
- Motivo: Utilizado para informar o motivo da falta.

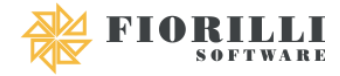

## 2.4. Lançamento de Ocorrências

Menu utilizado para lançar as ocorrências criadas em "Tipos de Ocorrências", podendo ser lançado individualmente ou coletivamente.

| Parâmetros 🗸                                         | Manutenção 🗸                                                    | Cálculo                      | ✓ Relatórios ✓                      | Gráficos 🗸     | Importar 🗸   | Exportar 🗸 |
|------------------------------------------------------|-----------------------------------------------------------------|------------------------------|-------------------------------------|----------------|--------------|------------|
| Novo SIP<br>dades do dia, ou s<br>r a apresentação e | Compensação de<br>Relógio Eletrônica<br>Ponto<br>Lançamentos de | Horas<br>o de<br>><br>Faltas | u lateral.<br>briu o SIP, clique no | botão Apresent | ação abaixo. |            |
| Apresent                                             | Lançamentos de<br>Ocorrências                                   |                              |                                     |                |              |            |
|                                                      | Jornadas<br>Operação Coletiv<br>Lançamento de E                 | a<br>ventos                  |                                     |                |              |            |
| Lançamento de Ocorrênci                              | ia<br>elar                                                      |                              |                                     |                |              |            |
| Trabalhador                                          | -                                                               | Nome                         |                                     |                |              |            |
| Referência                                           |                                                                 | Nome                         |                                     |                |              |            |
| Março - 2021                                         |                                                                 |                              |                                     |                |              | ~          |
| Tipo ocorrência                                      |                                                                 |                              |                                     |                |              |            |
| Codigo ou Nome                                       |                                                                 |                              |                                     |                |              |            |
| Data Inicial                                         |                                                                 |                              |                                     |                |              |            |
| Data Final                                           |                                                                 |                              |                                     |                |              |            |

- <u>Matrícula</u>: Campo para informar a matrícula do servidor caso o lançamento seja individual, podendo ser utilizado a lupa que existe na frente para localizá-lo.
- <u>Local de Trabalho:</u> Utilizado para informar o local de trabalho que será lançado caso o lançamento seja coletivo.
- <u>Referência</u>: Utilizado para informar a referência que será lançado.
- <u>Tipo Ocorrência</u>: Utilizado para informar o código ou nome do tipo de ocorrência.
- <u>Data Inicial:</u> Utilizado para informar a data inicial da ocorrência.
- Data Final: Utilizado para informar a data final da ocorrência.

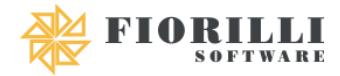

## 2.5. Agendamento de Jornadas

Menu utilizado para agendar as jornadas do servidor dia a dia de acordo com uma tabela de jornada pré-fixada, podendo ser uma jornada diferente a cada dia, durante o período de uma referência.

| Parâmetros 🗸                                                     | Manutenção 🗸 Cálculo                                                                                                    | ✓ Relatórios ✓                         | Gráficos 🗸     | Importar 🗸                                   | Exportar 🗸 |
|------------------------------------------------------------------|----------------------------------------------------------------------------------------------------|----------------------------------------|----------------|----------------------------------------------|------------|
| Novo SIP<br>dades do dia, ou s<br>r a apresentação e<br>Apresent | Compensação de Horas<br>Relógio Eletrônico de<br>Ponto ><br>Lançamentos de Faltas<br>Lançamentos de<br>Ocorrências<br>Agendamento de | u lateral.<br>priu o SIP, clique no bo | otão Apresenta | ıção abaixo.                                 |            |
| Agendamento de Jornada                                           | Operação Coletiva<br>Lançamento de Eventos                                                                                           |                                        |                |                                              |            |
| + Incluir Altera                                                 | r 🛍 Exoluir                                                                                                    |                                        |                | Referência<br>Mês<br>Setembro<br>Ano<br>2019 | ✓<br>©     |
|                                                                  | (1 o                                                                                                    | of 1) I< < >>I 30                      | •              |                                              |            |
| #<br>(Não há Itens para Lista                                    | r)                                                                                                    | Trabalhador                            |                |                                              | Referência |
|                                                                  | (1 a                                                                                                    | of1) iくく >>i 30                        | •              |                                              |            |

- <u>Referência</u>
  - o Mês: Utilizado para informar o mês em que irá agendar as jornadas.
  - Ano: Utilizado para informar o ano em que irá agendar as jornadas.

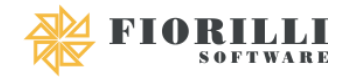

| Data       | Cód.<br>Jornada | Jornada | H. Previsto | Data       | Cód.<br>Jornada | Jornada | H. Previsto |
|------------|-----------------|---------|-------------|------------|-----------------|---------|-------------|
| 1/08/2019  |                 |         |             | 27/08/2019 |                 |         |             |
| 2/08/2019  |                 |         |             | 28/08/2019 |                 |         |             |
| 3/08/2019  |                 |         |             | 29/08/2019 |                 |         |             |
| 4/08/2019  |                 |         |             | 30/08/2019 |                 |         |             |
| 5/08/2019  |                 |         |             | 31/08/2019 |                 |         |             |
| 6/08/2019  |                 |         |             | 01/09/2019 |                 |         |             |
| 7/08/2019  |                 |         |             | 02/09/2019 |                 |         |             |
| 8/08/2019  |                 |         |             | 03/09/2019 |                 |         |             |
| 9/08/2019  |                 |         |             | 04/09/2019 |                 |         |             |
| 0/08/2019  |                 |         |             | 05/09/2019 |                 |         |             |
| 1/08/2019  |                 |         |             | 06/09/2019 |                 |         |             |
| 2/08/2019  |                 |         |             | 07/09/2019 |                 |         |             |
| 3/08/2019  |                 |         |             | 08/09/2019 |                 |         |             |
| 4/08/2019  |                 |         |             | 09/09/2019 |                 |         |             |
| 25/08/2019 |                 |         |             | 10/09/2019 |                 |         |             |

• <u>Cód. Jornada:</u> Utilizado para informar o código da jornada que o servidor irá seguir naquele dia.

#### 2.6. **Operação Coletiva**

Menu utilizado para adicionar, remover ou substituir eventos do ponto de maneira coletiva.

| Parâmetros 🗸                                                     | Manutenção 🗸                                                                                                    | Cálculo | ✓ Relatórios ✓                                     | Gráficos 🗸     | Importar 🗸   | Exportar 🗸 |
|------------------------------------------------------------------|----------------------------------------------------------------------------------------------------|---------|----------------------------------------------------|----------------|--------------|------------|
| Novo SIP<br>dades do dia, ou s<br>r a apresentação e<br>Apresent | Compensação de Horas<br>Relógio Eletrônico de<br>Ponto<br>><br>Lançamentos de Faltas<br>Lançamentos de<br>Ocorrências |         | <mark>u lateral.</mark><br>briu o SIP, clique no b | otão Apresenta | ação abaixo. |            |
|                                                                  | Agendamento de<br>Jornadas                                                                                            |         |                                                    |                |              |            |
|                                                                  | Operação Coletiv                                                                                                    | a       |                                                    |                |              |            |
|                                                                  | Lançamento de E                                                                                                    | ventos  | ]                                                  |                |              |            |

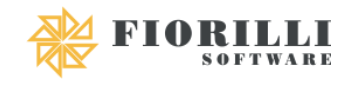

| Operação Coletiva de E                           | ventos do Ponto                    |         |              |           |       |                                                  |
|--------------------------------------------------|------------------------------------|---------|--------------|-----------|-------|--------------------------------------------------|
| Próximo                                          |                                    |         |              |           |       |                                                  |
| Filtro<br>Registro<br>Matrícula<br>Nome<br>Cargo | Igual V<br>Igual V<br>que Comece V |         |              |           | ٥     | - Referência<br>Mês<br>Setembro<br>Ano<br>2019 ≎ |
| Jornada<br>Local de Trabalho<br>Vínculo          | Igual ~<br>Igual ~                 |         |              |           |       |                                                  |
| Q Eiltrar X                                      | Limpar                             |         |              |           |       |                                                  |
|                                                  |                                    |         | (1 of 1) K < | > >I 10 ▼ |       |                                                  |
| 1                                                | rabalhador                         | Jornada |              |           | Cargo | Local de Trabalho                                |
| (Não há Itens para Li                            | star. Nenhum Filtro Realizado      | 0)      |              |           |       |                                                  |
|                                                  |                                    |         | (1 of 1) K < | >>1 10 🔻  |       |                                                  |

- <u>Referência</u>
  - o Mês: Utilizado para informar o mês em que as operações irão ter efeitos.
  - o Ano: Utilizado para informar o ano em que as operações irão ter efeitos.
- <u>Filtro</u>
  - <u>Registro:</u> Utilizado para informar os registros dos servidores que serão filtrados.
  - <u>Matrícula</u>: Utilizado para informar as matrículas dos servidores que serão filtrados.
  - o Nome: Utilizado para informar os nomes dos servidores que serão filtrados.
  - o Cargo: Utilizado para informar os cargos que serão filtrados.
  - o Jornada: Utilizado para informar as jornadas que serão filtradas.
  - <u>Local de Trabalho</u>: Utilizado para informar os locais de trabalhos que serão filtrados.
  - Vinculo: Utilizado para informar os vínculos que serão filtrados.

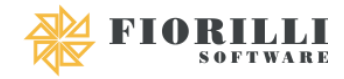

| c | Operação Coletiva de Eventos do Ponto |           |                          |                             |                  |    |    |              |  |  |  |  |  |
|---|---------------------------------------|-----------|--------------------------|-----------------------------|------------------|----|----|--------------|--|--|--|--|--|
| 1 | Voltar Executar                       |           |                          |                             |                  |    |    |              |  |  |  |  |  |
|   | Dom                                   | Dê<br>Seg | Referê<br>11/08/2<br>Ter | ncia: 09<br>2019 à 1<br>Qua | Tipo de Operação |    |    |              |  |  |  |  |  |
|   | 11                                    | 12        | 13                       | 14                          | 15               | 16 | 17 |              |  |  |  |  |  |
|   | 18                                    | 19        | 20                       | 21                          | 22               | 23 | 24 | Evento       |  |  |  |  |  |
|   | 25                                    | 26        | 27                       | 28                          | 29               | 30 | 31 | Código* Nome |  |  |  |  |  |
|   | 01                                    | 02        | 03                       | 04                          | 05               | 06 | 07 |              |  |  |  |  |  |
|   | 08                                    | 09        | 10                       |                             |                  |    |    |              |  |  |  |  |  |
|   |                                       |           |                          |                             |                  |    |    | Quantidade   |  |  |  |  |  |
|   |                                       |           |                          |                             |                  |    |    | hhmm         |  |  |  |  |  |

- <u>Calendário</u>: Utilizado para selecionar o dia em que terá efeito as modificações.
- <u>Tipo de Operação</u>: Utilizado para determinar o tipo de operação que será feito, podendo ser adição, remoção ou substituição.
- <u>Código</u>: Utilizado para informar o evento que irá ser adicionado ou removido. Em casos de substituição irá ter 2 campos, sendo um para informar o evento de origem e o outro para selecionar o evento destino.
- <u>Quantidade</u>: Utilizado para informar a quantidade de horas e minutos.

## 2.7. Lançamento de Eventos

Menu utilizado para lançar eventos de maneira manual cuja classificação seja horas extras, faltas ou adicional noturno.

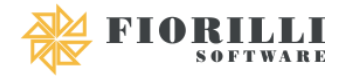

| Parâmetros 🗸                                         | Manutenção 🗸                                                             | Cálculo              | ~               | Relatórios 🗸                                                                 | Gráficos 🗸 | Importar 🗸 | Exportar 🗸 |  |
|------------------------------------------------------|--------------------------------------------------------------------------|----------------------|-----------------|------------------------------------------------------------------------------|------------|------------|------------|--|
| Novo SIP<br>dades do dia, ou s<br>r a apresentação é | Compensação de<br>Relógio Eletrônico<br>Ponto                            | e Horas<br>o de<br>> | u lat<br>briu ( | u <mark>lateral</mark> .<br>briu o SIP, clique no botão Apresentação abaixo. |            |            |            |  |
| Apresent:                                            | Lançamentos de Faltas<br>Lançamentos de<br>Ocorrências<br>Agendamento de |                      |                 |                                                                              |            |            |            |  |
|                                                      | Jornadas<br>Operação Coletiv<br>Lançamento de E                          | a<br>Eventos         |                 |                                                                              |            |            |            |  |

| Lançamento de Evento |        |
|----------------------|--------|
| 🖺 Salvar 🖉 Cancelar  |        |
| - Trabalhador        |        |
| Matrícula *          | Q Nome |
| Evento               |        |
| Código*              | O Nome |
| Quantidade *         |        |
| Referência *         |        |
| Março - 2021         | ×      |
| Data *               |        |

- <u>Trabalhador</u>: Campo para informar a matrícula do servidor, podendo ser utilizado a lupa que existe na frente para localizá-lo.
- <u>Evento</u>: Campo para informar o código do evento, podendo ser utilizado a lupa que existe na frente para localizá-lo.
- <u>Quantidade</u>: Utilizado para lançar a quantidade do evento.
- <u>Referência</u>: Utilizado para selecionar em qual referência será lançado.
- <u>Data:</u> Utilizado para informar a data em que teve o evento.

# 3. Cálculo

# 3.1. Calcular Cartão de Ponto

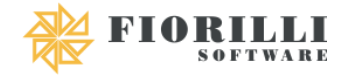

## Menu utilizado para realizar o cálculo do cartão de ponto dos funcionários.

| Parâmetro                                                                | os 🗸            | Manutenção 🗸                  | Cálculo 🗸              | Relatórios 🗸 | Gráficos 🗸                 | Importar 🗸 | Exportar 🗸 |  |  |
|--------------------------------------------------------------------------|-----------------|-------------------------------|------------------------|--------------|----------------------------|------------|------------|--|--|
| Novo SIP                                                                 |                 |                               | Calcular Car<br>Ponto  | tão de       |                            |            |            |  |  |
| lades do dia, ou selecione um módu<br>a apresentação exibida na primeira |                 |                               | Autorizaçõe<br>Extra   | s de Hora    | botão Apresentação abaixo. |            |            |  |  |
| Menu Cartão de Ponto:                                                    | Parâmetros ∨    | Manutenção ~ Cálculo ~ Relató | rios ~ Importar ~ Expo | rtar ~       |                            |            |            |  |  |
| Encaixar Batidas                                                         | s 🛛 🗲 Resultado | os/Manutenção 🗱 Cálcular 🗸    |                        |              |                            |            |            |  |  |
| Registro                                                                 | Iqual 🗸         |                               |                        |              |                            |            | ۵          |  |  |
| Matrícula                                                                | Igual 🗸         |                               |                        |              |                            |            | ~          |  |  |
| Nome                                                                     | que Comece 🗸    |                               |                        |              |                            |            |            |  |  |
| Cargo                                                                    | Igual 🗸         |                               |                        |              |                            |            |            |  |  |
| Jornada                                                                  | Igual 🗸         |                               |                        |              |                            |            |            |  |  |
| Local de Trabalho                                                        | Igual 🗸         |                               |                        |              |                            |            |            |  |  |
| Vínculo                                                                  | Igual V         |                               |                        |              |                            |            |            |  |  |
| Referência<br>Mês<br>Julho<br>Ano<br>Progresso                           | ~<br>2017 ≎     |                               |                        |              |                            |            |            |  |  |
| [de]Trabalhador:                                                         |                 |                               |                        | 0%           |                            |            |            |  |  |
| 🖉 Cancelar                                                               |                 |                               |                        | 0%           |                            |            |            |  |  |

- <u>Encaixar Batidas</u>: Opção utilizada para encaixar as batidas que foram importadas através do cartão de ponto, ou seja, irá alinhar os horários dia a dia.
- <u>Resultados/Manutenção</u>: Opção utilizada para visualizar as batidas dos funcionários e realizar manutenções manualmente.
- <u>Calcular</u>: Opção utilizada para o sistema realizar a apuração de horas trabalhadas, horas extras e faltas, de acordo com o que foi parametrizado anteriormente.
- <u>Filtro</u>
  - <u>Matrícula</u>: Utilizado para informar as matrículas dos servidores que serão filtrados.
  - o Nome: Utilizado para informar os nomes dos servidores que serão filtrados.
  - <u>Registro:</u> Utilizado para informar os registros dos servidores que serão filtrados.
  - <u>Local de Trabalho</u>: Utilizado para informar os locais de trabalhos que serão filtrados.
  - o <u>Divisão:</u> Utilizado para informar as divisões que serão filtradas.

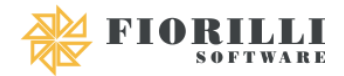

- o Jornada: Utilizado para informar as jornadas que serão filtradas.
- <u>PIS:</u> Utilizado para informar os PIS que serão filtrados.
- Vinculo: Utilizado para informar os vínculos que serão filtrados.

**Obs.** Após realizar o Encaixar Batidas o usuário poderá efetuar a manutenção das batidas, selecionando o dia e o horário desejado e, após realizar a alteração, o usuário deverá clicar no botão "Gravar" para informar o motivo da alteração da batida. Feito isso, poderá calcular o ponto normalmente que o sistema analisará as batidas e irá calcular corretamente as horas extras ou a falta caso exista.

| Cálculo do Cartão de P             | Cálculo do Cartão de Ponto                                                                                                    |       |              |     |     |           |         |           |         |           |         |        |         |     |                    |                      |                   |               |                      |
|------------------------------------|----------------------------------------------------------------------------------------------------|-------|--------------|-----|-----|-----------|---------|-----------|---------|-----------|---------|--------|---------|-----|--------------------|----------------------|-------------------|---------------|----------------------|
| 🕢 Voltar 🛛 🛱 Ca                    | 💿 Voltar 🛛 🕸 Calcular 🖌 🖨 Imprimir                                                                                                    |       |              |     |     |           |         |           |         |           |         |        |         |     |                    |                      |                   |               |                      |
| E Informações                      |                                                                                                    |       |              |     |     |           |         |           |         |           |         |        |         |     |                    |                      |                   |               |                      |
| Registro Matrícula<br>000107 107-1 | Registro         Matricula         Nome         Admissão         Jonnada         Cargo         Vínculo           000107         107-1         Funcionario Teste 1         24/01/2007         5 - JORNADA 40 HS SEMANAL EDUCAÇÃO         0615 - AJUDANTE DE MANUTENCAD         30 - REGIME GERAL CLT |       |              |     |     |           |         |           |         |           |         |        |         |     |                    |                      |                   |               |                      |
| Hora Normal Hora No<br>176:00 00:0 | Hora Normal Hora Noturna Hora Aula Hora Trabalhada Hora Extra Hora Falta Adicional Noturno Total Banco de Horas Total Banco de Horas Mensal  ODSR/Feriado  Batida Automática  Pregistro com H: Trabalhada Zero 176:00 00:00 120:27 08:14 63:52 00:00 00:00 00:00 00:00 00:00                        |       |              |     |     |           |         |           |         |           |         |        |         |     |                    |                      |                   |               |                      |
| Trabalhadores                      | Batidas                                                                                                    |       |              |     |     |           |         |           |         |           |         |        |         |     |                    |                      |                   |               |                      |
| Disp.<br>Matrícula                 | 🖪 s                                                                                                    | alvar | O Cance      | lar | ~   | Opções    |         |           |         |           |         |        |         |     |                    |                      |                   |               |                      |
| 12203 - 1<br>17562 - 1             | Enc. Cal.                                                                                                    | 0 4   | ₽ Data       | Dia | Ap. | Entrada 1 | Saída 1 | Entrada 2 | Saída 2 | Entrada 3 | Saída 3 | Férias | Feriado | Obs | Horas<br>Previstas | Horas<br>Trabalhadas | Horas<br>Noturnas | Hora<br>Extra | Adicional<br>Noturno |
| 150 - 1                            |                                                                                                    | •     | 11/08/2019   | dom |     |           |         |           |         |           |         |        |         |     | 00:00              | 00:00                | 00:00             | 00:00         | 00:00                |
| 17302 - 1                          |                                                                                                    | •     | 12/08/2019   | seg |     | 08:00     | 10:56   | 12:39     | 17:28   |           |         |        |         |     | 08:00              | 07:45                | 00:00             | 00:00         | 00:00                |
| 12058 - 1                          |                                                                                                    | •     | 13/08/2019   | ter |     | 07:26     | 12:15   | 12:38     | 17:27   |           |         |        |         |     | 08:00              | 09:38                | 00:00             | 01:38         | 00:00                |
| 16499 - 1                          |                                                                                                    | •     | 14/08/2019   | qua |     | 07:26     | 10:58   | 13:00     | 17:28   |           |         |        |         |     | 08:00              | 08:01                | 00:00             | 00:00         | 00:00                |
| 251.1                              |                                                                                                    | •     | ▶ 15/08/2019 | qui |     | 07:31     | 10:56   | 12:41     | 19:00   |           |         |        |         |     | 08:00              | 09:44                | 00:00             | 01:44         | 00:00                |
| 301-1                              |                                                                                                    | •     | 16/08/2019   | sex |     | 07:31     | 10:51   | 12:49     | 17:33   |           |         |        |         |     | 08:00              | 08:04                | 00:00             | 00:00         | 00:00                |
| 360 - 1                            |                                                                                                    | •     | 17/08/2019   | sáb |     |           |         |           |         |           |         |        |         |     | 00:00              | 00:00                | 00:00             | 00:00         | 00:00                |
|                                    |                                                                                                    |       | 18/08/2019   | dom |     |           |         |           |         |           |         |        |         |     | 00:00              | 00:00                | 00:00             | 00:00         | 00:00                |

- <u>Disponibilizar</u>: Opção utilizada para que o sistema lance os eventos de horas extras e eventos de falta para o cálculo mensal.
- <u>Salvar</u>: Opção para salvar as alterações realizadas manualmente nas batidas dos servidores.
- <u>Cancelar</u>: Opção para reverter as alterações realizadas manualmente nas batidas dos servidores.

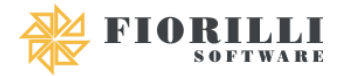

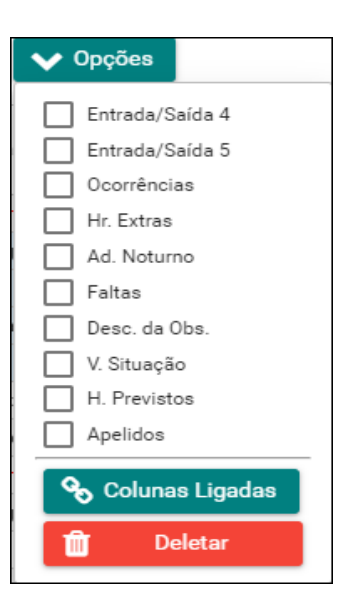

## • Opções

- <u>Entrada/Saída 4:</u> Checkbox que quando marcada irá demonstrar as batidas referente ao 4° período.
- <u>Entrada/Saída 5</u>: Checkbox que quando marcada irá demonstrar as batidas referente ao 5° período.
- <u>Ocorrências</u>: Checkbox que quando marcada irá demonstrar uma nova coluna para lançamento de ocorrências.
- <u>Hr. Extras</u>: Checkbox que quando marcada irá demonstrar uma nova coluna com a quantidade de horas extras do dia.
- <u>Ad. Noturno:</u> Checkbox que quando marcada irá demonstrar uma nova coluna com a quantidade de adicionais noturnos do dia.
- <u>Faltas:</u> Checkbox que quando marcada irá demonstrar uma nova coluna com a quantidade de horas faltas do dia.
- <u>Desc. Da Obs.</u>: Checkbox que quando marcada irá demonstrar uma nova coluna com a descrição da observação.
- <u>V. Situação</u>: Checkbox que quando marcada irá demonstrar uma nova coluna com a situação do servidor, que demonstra quando estiver afastado, férias, etc.
- <u>H. Previstos</u>: Checkbox que quando marcada irá demonstrar uma nova coluna com o horário previsto da jornada.
- <u>Apelidos</u>: Checkbox que quando marcada irá demonstrar uma nova coluna com o apelido da jornada.

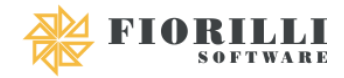

 <u>Colunas Ligadas</u>: Opção utilizada para configurar uma nova coluna personalizável pelo usuário.

| Cálculo do Cartão de Pon                                 | Cálculo do Cartão de Ponto           |                                                                                                    |  |  |  |  |  |  |  |  |
|----------------------------------------------------------|--------------------------------------|----------------------------------------------------------------------------------------------------|--|--|--|--|--|--|--|--|
| 🕢 Voltar 🛛 🔅 Gera                                        | r relatório 🛛 🛅 Layout Pe            | rsonalizado                                                                                                    |  |  |  |  |  |  |  |  |
| Relatório<br>Extrato<br>Espelho<br>Detalhado<br>Listagem | Filtro<br>Apenas<br>Atual<br>O Todos | Opções<br>Exibir Eventos<br>Exibir Eventos abaixo de cada dia<br>Exibir Observação na linha abaixo das Batidas<br>Exibir Avisos ao final.<br>Ordem<br>Cordem<br>Mátricula Nome |  |  |  |  |  |  |  |  |

- Imprimir
  - o Extrato: Utilizado para demonstrar a lista de batidas.
    - ✓ <u>Exibir Eventos</u>: Checkbox que quando marcada demonstra os eventos no final do relatório.
    - <u>Exibir Evento abaixo de cada dia:</u> Checkbox que quando marcada demonstra os eventos abaixo do dia correspondente.
    - <u>Exibir Observações na linha abaixo das Batidas</u>: Checkbox que quando marcada demonstra um campo de observações abaixo de cada dia.
    - <u>Exibir avisos ao final:</u> Checkbox que quando marcada demonstra um campo de aviso ao final o relatório.
  - <u>Espelho</u>: Utilizado para demonstrar os dados da jornada e o móvito das alterações efetuadas nas batidas de acordo com a portaria MTE nº 1510.
    - ✓ Exibir Motivos das alterações das batidas: Checkbox que quando marcada demonstra o motivo das alterações de batidas.
  - <u>Espelho Detalhado</u>: Utilizado para demonstrar as batidas, horas trabalhadas, horas extras, faltas, observações e no final a soma de todos os eventos recebidos durante a referência.
    - ✓ Exibir Quarta e Quinto período: Checkbox que quando marcada demonstra o quarto e quinto período, que seriam as entradas e saídas.
    - <u>Exibir Colunas Ligadas:</u> Checkbox que quando marcada demonstra as colunas ligadas, encontrada em Opções no cálculo.

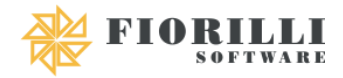

- ✓ <u>Exibir local para Assinatura:</u> Checkbox que quando marcada demonstra um campo para assinatura do funcionário.
- ✓ Exibir Motivos das alterações das batidas: Checkbox que quando marcada demonstra o motivo das alterações das batidas no final do relatório.
- <u>Listagem</u>: Utilizada para demonstrar a jornada e a quantidade de horas trabalhadas.

## 3.2. Autorizações de Horas Extras

Menu utilizado para aprovar ou reprovar o pagamento de horas extras feitas pelos servidores durante a referência selecionada.

**Obs.** Utilizado somente quando estiver marcado no SIPWeb "Permitir Autorização de Hora Extra no Ponto".

| Parâmetros 🗸 🛛 Manutenção 🗸                                                 | Cálculo 🗸             | Relatórios 🗸 | Gráficos 🗸      | Importar 🗸   | Exportar 🗸 |
|-----------------------------------------------------------------------------|-----------------------|--------------|-----------------|--------------|------------|
| Novo SIP                                                                    | Calcular Car<br>Ponto | tão de       |                 |              |            |
| dades do dia, ou selecione um módul<br>r a apresentação exibida na primeira | Autorizaçõe<br>Extra  | s de Hora    | botão Apresenta | ação abaixo. |            |

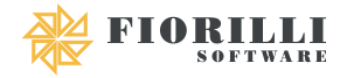

| Autorização de Hora E | tra     |  |
|-----------------------|---------|--|
| 🔅 Filtrar             |         |  |
| Status do Evento      |         |  |
| PENDENTE ~            |         |  |
| Filtro                |         |  |
|                       |         |  |
| Divisão               | Igual ~ |  |
| Jornada               | Igual 🗸 |  |
| Local de Trabalho     | Igual 🗸 |  |
| Subdivisão            | Igual ~ |  |
|                       |         |  |
|                       |         |  |
| Mês                   |         |  |
| Setembro              | ~       |  |
| Ano                   |         |  |
|                       | 2019 🗇  |  |

- <u>Status do Evento</u>: Utilizado para selecionar se irá filtrar os eventos "Pendentes" ou os já "Analisados".
- <u>Filtro</u>
  - o <u>Divisão</u>: Utilizado para informar as divisões que serão filtradas.
  - o Jornada: Utilizado para informar as jornadas que serão filtradas.
  - <u>Local de Trabalho</u>: Utilizado para informar os locais de trabalho que serão filtrados.
  - o <u>Subdivisão</u>: Utilizado para informar as subdivisões que serão filtrados.
- <u>Referência</u>
  - o <u>Mês:</u> Utilizado para informar o mês que será filtrado.
  - o Ano: Utilizado para informar o ano que será filtrado.

| K Voltar         | ×      | Re     | eprova | r Pendentes     | ~ | Aprovar Pendentes |   |           |
|------------------|--------|--------|--------|-----------------|---|-------------------|---|-----------|
| Tipo<br>REGISTRO |        |        | ~      | Valor<br>011919 |   |                   | ٩ | Consultar |
| > 011919-FU      | INCION | RIO TE | STE 1  |                 |   |                   |   |           |

 <u>Reprovar Pendentes</u>: Opção utilizada para reprovar todos os que ainda estão pendentes.

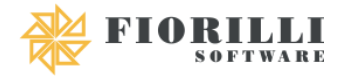

- <u>Aprovar Pendentes</u>: Opção utilizada para aprovar todos os que ainda estão pendentes.
- <u>Tipo</u>: Utilizado para selecionar se irá filtrar por Registro ou Nome caso utilize o filtro.
- <u>Valor</u>: Utilizado para informar o Registro do servidor ou Nome, de acordo com o selecionado no Tipo.

| Referência: 09/2019 | Referência: 09/2019    |            |               |          |               |           |  |  |  |  |
|---------------------|------------------------|------------|---------------|----------|---------------|-----------|--|--|--|--|
| 🖪 Anexos            | Salvar 🚺 Cancelar      |            |               |          |               |           |  |  |  |  |
| Data                | Evento                 | Quantidade | Qtd. Aprovado | Status   | Anexado Doc.? | Aprovado? |  |  |  |  |
| 12/08/2019          | 030 - HS EXTRAS<br>50% | 02:49:00   | 00:00         | Pendente | Não           |           |  |  |  |  |
| 13/08/2019          | 030 - HS EXTRAS<br>50% | 01:19:00   | 00:00         | Pendente | Não           |           |  |  |  |  |
| 14/08/2019          | 030 - HS EXTRAS<br>50% | 03:18:00   | 00:00         | Pendente | Não           |           |  |  |  |  |
| 15/08/2019          | 030 - HS EXTRAS<br>50% | 00:59:00   | 00:00         | Pendente | Não           |           |  |  |  |  |
| 16/08/2019          | 030 - HS EXTRAS<br>50% | 02:56:00   | 00:00         | Pendente | Não           |           |  |  |  |  |
| 20/08/2019          | 030 - HS EXTRAS<br>50% | 02:49:00   | 00:00         | Pendente | Não           |           |  |  |  |  |
| 21/08/2019          | 030 - HS EXTRAS<br>50% | 01:12:00   | 00:00         | Pendente | Não           |           |  |  |  |  |
| 22/08/2019          | 030 - HS EXTRAS<br>50% | 02:45:00   | 00:00         | Pendente | Não           |           |  |  |  |  |

- <u>Data:</u> Demonstra qual a data que em teve a hora extra.
- <u>Evento:</u> Demostra o evento de hora extra que foi feito.
- <u>Quantidade</u>: Demonstra a quantidade total de horas que foram feitas no dia.
- <u>Qtd. Aprovado:</u> Utilizado para informar quantas horas que irão serem aprovadas, caso seja o total de horas do dia basta marcar "Aprovado?".
- <u>Status</u>: Demonstra se ainda está pendente, ou se já foi aprovado/reprovado.
- <u>Anexado Doc.?</u>: Demonstra se houve um documento anexado ao dia.
- <u>Aprovado</u>?: Checkbox utilizado para informar se as horas do dia foram aprovadas ou não.
- <u>Anexos</u>: Utilizado para inserir anexos de documentos referentes a aprovação ou reprovação das horas.
- <u>Salvar</u>: Utilizado para salvar todas as modificações realizadas neste menu.
- <u>Cancelar</u>: Utilizado para cancelar todas as modificações realizadas neste menu.

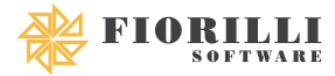

#### 4. Relatórios

#### 4.1. Jornada e Trabalhador

Menu utilizado para visualizar os trabalhadores por jornada ou as jornadas por trabalhador.

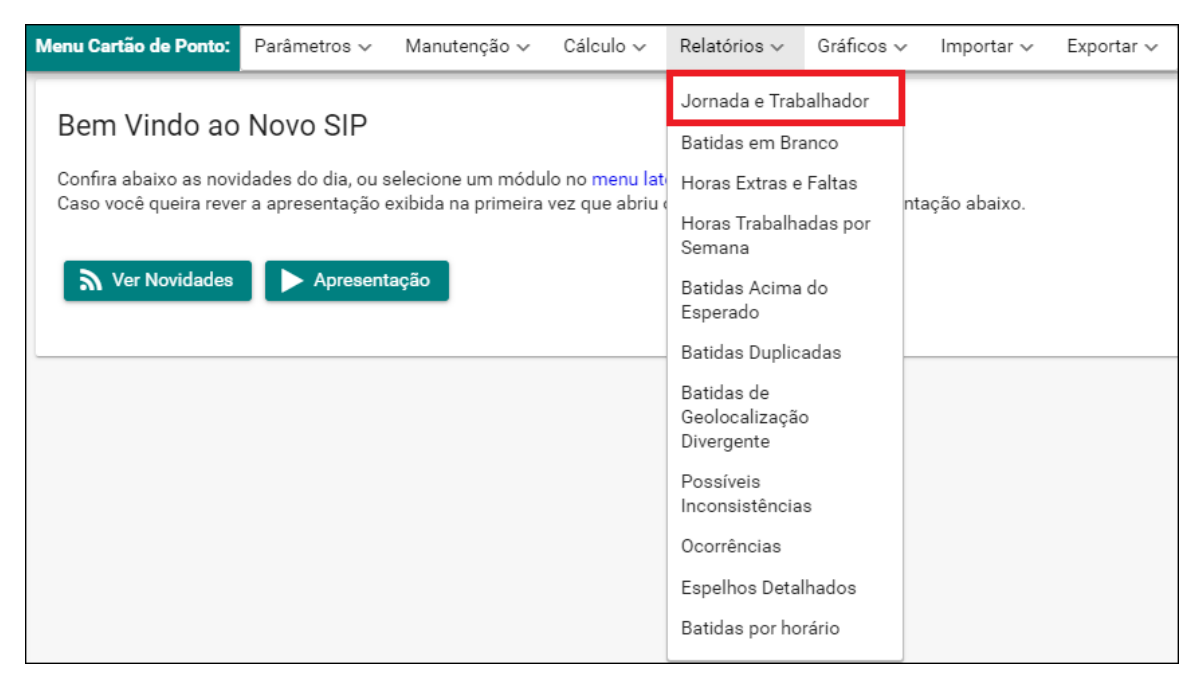

- <u>Filtro</u>
  - o <u>Matrícula</u>: Utilizado para informar as matrículas que serão filtradas.
  - o Nome: Utilizado para informar os nomes dos servidores que serão filtradas.
  - o <u>Registro:</u> Utilizado para informar os registros que serão filtrados.
  - <u>Local de Trabalho</u>: Utilizado para informar os locais de trabalho que serão filtrados.
  - o <u>Divisão</u>: Utilizado para informar as divisões que serão filtradas.
  - o Jornada: Utilizado para informar as jornadas que serão filtradas.
  - PIS: Utilizado para informar os PIS que serão filtrados.
  - o <u>Vínculo</u>: Utilizado para informar os vínculos que serão filtrados.
- <u>Tipo</u>

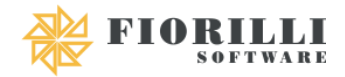

- Jornadas por Trabalhador: Relatório que irá demonstrar todas as jornadas que um servidor possui.
- <u>Trabalhadores por Jornada</u>: Relatório que irá demonstrar todos os servidores que estão em cada jornada.

## 4.2. Batidas em Branco

Menu utilizado para visualizar as batidas que estão em branco, ou seja, os horários que deveriam ter batidas, mas não tem.

| Menu Cartão de Ponto:  | Parâmetros 🗸       | Manutenção 🗸      | Cálculo 🗸       | Relatórios 🗸                 | Gráficos 🗸    | ∕ Importar √   | Exportar 🗸 |  |
|------------------------|--------------------|-------------------|-----------------|------------------------------|---------------|----------------|------------|--|
| Dama ) (in da la a     |                    |                   |                 | Jornada e Trab               | alhador       |                |            |  |
| Bem vindo ao           | NOVO SIP           |                   |                 | Batidas em Bra               | anco          |                |            |  |
| Confira abaixo as novi | dades do dia, ou s | elecione um módul | Horas Extras e  | Faltas                       | nte % a bains |                |            |  |
| Caso voce queira reve  | r a apresentação e |                   | vez que abriu ( | Horas Trabalha<br>Semana     | adas por      | ntaçao abaixo. |            |  |
| Ser Novidades          | Apresent           | ação              |                 | Batidas Acima do<br>Esperado |               |                |            |  |
| ·                      |                    |                   |                 | Batidas Duplicadas           |               |                |            |  |
|                        |                    |                   |                 |                              |               |                |            |  |
|                        |                    |                   |                 | Possíveis<br>Inconsistência: | s             |                |            |  |
|                        |                    |                   |                 | Ocorrências                  |               |                |            |  |
|                        |                    |                   |                 | Espelhos Detal               | hados         |                |            |  |
|                        |                    |                   |                 | Batidas por hor              | rário         |                |            |  |

- <u>Filtro</u>
  - o <u>Data:</u> Utilizado para informar em qual período irá ser filtrado.
  - o <u>Divisão</u>: Utilizado para informar as divisões que serão filtradas.
  - o Jornada: Utilizado para informar as jornadas que serão filtradas.
  - o <u>Subdivisão:</u> Utilizado para informar as subdivisões que serão filtradas.
  - o <u>Vínculo</u>: Utilizado para informar os vínculos que serão filtrados.
- <u>Agrupar</u>
  - <u>Divisão</u>: Checkbox que quando selecionada irá agrupar os servidores por divisão.

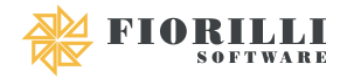

- <u>Subdivisão</u>: Checkbox que quando selecionada irá agrupar os servidores por subdivisão.
- <u>Unidade Orçamentária</u>: Checkbox que quando selecionada irá agrupar os servidores por unidade orçamentária.
- <u>Local de Trabalho</u>: Checkbox que quando selecionada irá agrupar os servidores por local de trabalho.
- <u>Nova Página</u>
  - <u>Divisão</u>: Checkbox que quando selecionada irá iniciar uma nova página sempre que tiver uma nova divisão.
  - <u>Subdivisão</u>: Checkbox que quando selecionada irá iniciar uma nova página sempre que tiver uma nova subdivisão.
  - <u>Unidade Orçamentária</u>: Checkbox que quando selecionada irá iniciar uma nova página sempre que tiver uma nova subdivisão.
  - <u>Local de Trabalho:</u> Checkbox que quando selecionada irá iniciar uma nova página sempre que tiver um novo local de trabalho.
- Ordem
  - o <u>Registro:</u> Utilizado para ordenar o relatório por registro.
  - <u>Matrícula:</u> Utilizado para ordenar o relatório por matrícula.
  - <u>Alfabética</u>: Utilizado para ordenar o relatório por ordem alfabética.
- <u>Horários</u>
  - <u>Entrada 1 ou</u>: Checkbox que quando selecionada irá analisar se possui batida em branco na entrada 1.
  - <u>Saída 1 ou</u>: Checkbox que quando selecionada irá analisar se possui batida em branco na saída 1.
  - <u>Entrada 2 ou:</u> Checkbox que quando selecionada irá analisar se possui batida em branco na entrada 2.
  - <u>Saída 2 ou</u>: Checkbox que quando selecionada irá analisar se possui batida em branco na saída 2.
  - <u>Entrada 3 ou:</u> Checkbox que quando selecionada irá analisar se possui batida em branco na entrada 3.
  - <u>Saída 3:</u> Checkbox que quando selecionada irá analisar se possui batida em branco na saída 3.

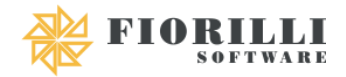

- <u>Sábado:</u> Checkbox que quando selecionada irá analisar se possui batida em branco nos sábados.
- <u>Domingo</u>: Checkbox que quando selecionada irá analisar se possui batida em branco nos domingos.
- <u>Exibir batidas justificadas:</u> Utilizado para demonstrar as batidas em branco que possuem justificativa no relatório, como por exemplo férias.

## 4.3. Horas Extras e Faltas

Menu utilizado para visualizar as horas extras, faltas e adicionais noturnos que foram apuradas dentro de um período.

| Menu Cartão de Ponto:  | Parâmetros 🗸       | Manutenção 🗸      | Cálculo 🗸       | Relatórios 🗸                 | Gráficos 🗸     | / Importar v   | Exportar 🗸 |  |
|------------------------|--------------------|-------------------|-----------------|------------------------------|----------------|----------------|------------|--|
| Bem Vindo ao           | Novo SIP           |                   |                 | Jornada e Trab               | alhador        |                |            |  |
|                        |                    |                   |                 | Batidas em Bra               | inco           |                |            |  |
| Confira abaixo as novi | dades do dia, ou s | elecione um módul | Horas Extras e  | Faltas                       | ntee ão abeixo |                |            |  |
| Caso voce queira reve  | a apresentação e   |                   | vez que abriu v | Horas Trabalha<br>Semana     | idas por       | ntaçao abaixo. |            |  |
| <b>N</b> Ver Novidades | Apresenta          | ação              |                 | Batidas Acima<br>Esperado    | do             |                |            |  |
|                        |                    |                   |                 | Batidas Duplica              | adas           |                |            |  |
|                        |                    |                   |                 |                              | ,              |                |            |  |
|                        |                    |                   |                 | Possíveis<br>Inconsistência: | s              |                |            |  |
|                        |                    |                   |                 | Ocorrências                  |                |                |            |  |
|                        |                    |                   |                 | Espelhos Detal               | hados          |                |            |  |
|                        |                    |                   |                 | Batidas por ho               | rário          |                |            |  |

- <u>Filtro</u>
  - <u>Registro:</u> Utilizado para informar os registros que serão filtrados.
  - o <u>Matrícula</u>: Utilizado para informar as matrículas que serão filtradas.
  - o Nome: Utilizado para informar os nomes dos servidores que serão filtradas.
  - <u>Situação</u>: Utilizado para selecionar a situação dos servidores que serão filtrados.
  - o <u>Evento:</u> Utilizado para informar os eventos que serão filtrados.

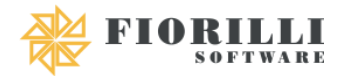

- <u>Status do Evento:</u> Utilizado para selecionar os status dos eventos que serão filtrados, podendo selecionar aprovado, reprovado ou pendente.
- Período: Utilizado para informar o período que será filtrado.
- <u>Classificação do evento</u>: Utilizado para selecionar a classificação dos eventos que serão filtrados.
- <u>Agrupar</u>
  - <u>Divisão</u>: Checkbox que quando selecionada irá agrupar os servidores por divisão.
  - <u>Subdivisão</u>: Checkbox que quando selecionada irá agrupar os servidores por subdivisão.
  - <u>Unidade Orçamentária</u>: Checkbox que quando selecionada irá agrupar os servidores por unidade orçamentária.
  - <u>Local de Trabalho</u>: Checkbox que quando selecionada irá agrupar os servidores por local de trabalho.
  - <u>Vínculo</u>: Checkbox que quando selecionada irá agrupar os servidores por vínculo.
  - <u>Cargo</u>: Checkbox que quando selecionada irá agrupar os servidores por cargo.
- Ordem
  - <u>Registro:</u> Utilizado para ordenar o relatório por registro.
  - o Matrícula: Utilizado para ordenar o relatório por matrícula.
  - <u>Alfabética</u>: Utilizado para ordenar o relatório por ordem alfabética.

## 4.4. Horas Trabalhadas por Semana

Menu utilizado para visualizar as horas trabalhadas por semana dos trabalhadores.

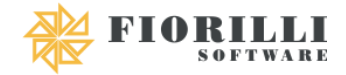

| Menu Cartão de Ponto: Parâmetros ~ Manutenção ~ Cálculo ~                                                                                                    | Relatórios v Gráficos v Importar v Exportar v                         |
|----------------------------------------------------------------------------------------------------|-----------------------------------------------------------------------|
| Bem Vindo ao Novo SIP<br>Confira abaixo as novidades do dia, ou selecione um módulo no menu la<br>Caso você queira rever a apresentação exibida na primeira vez que abri | Jornada e Trabalhador<br>Batidas em Branco<br>t Horas Extras e Faltas |
|                                                                                                    | Horas Trabalhadas por<br>Semana                                       |
| ➢ Ver Novidades ► Apresentação                                                                                                    | Batidas Acima do<br>Esperado                                          |
|                                                                                                    | Batidas Duplicadas                                                    |
|                                                                                                    | Batidas de<br>Geolocalização<br>Divergente                            |
|                                                                                                    | Possíveis<br>Inconsistências                                          |
|                                                                                                    | Ocorrências                                                           |
|                                                                                                    | Espelhos Detalhados                                                   |
|                                                                                                    | Batidas por horário                                                   |

- <u>Filtro</u>
  - o <u>Registro:</u> Utilizado para informar os registros que serão filtrados.
  - o <u>Matrícula</u>: Utilizado para informar as matrículas que serão filtradas.
  - <u>Nome Trabalhador</u>: Utilizado para informar os nomes dos servidores que serão filtradas.
  - <u>Situação</u>: Utilizado para selecionar a situação dos servidores que serão filtrados.
  - <u>Local de Trabalho</u>: Utilizado para informar os locais de trabalho que serão filtrados.
- <u>Referência</u>
  - o <u>Mês:</u> Utilizado para selecionar o mês que será filtrado.
  - o Ano: Utilizado para informar o ano que será filtrado.
- <u>Período Semanas</u>: Utilizado para selecionar quais semanas do mês que irão ser filtradas.
- Ordem
  - <u>Registro:</u> Utilizado para ordenar o relatório por registro.
  - o Matrícula: Utilizado para ordenar o relatório por matrícula.
  - o <u>Alfabética</u>: Utilizado para ordenar o relatório por ordem alfabética.
- <u>Agrupar</u>
  - <u>Divisão</u>: Checkbox que quando selecionada irá agrupar os servidores por divisão.

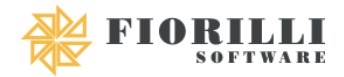

- <u>Subdivisão</u>: Checkbox que quando selecionada irá agrupar os servidores por subdivisão.
- <u>Unidade Orçamentária</u>: Checkbox que quando selecionada irá agrupar os servidores por unidade orçamentária.
- <u>Local de Trabalho</u>: Checkbox que quando selecionada irá agrupar os servidores por local de trabalho.
- Nova Página
  - <u>Divisão</u>: Checkbox que quando selecionada irá iniciar uma nova página sempre que tiver uma nova divisão.
  - <u>Subdivisão</u>: Checkbox que quando selecionada irá iniciar uma nova página sempre que tiver uma nova subdivisão.
  - <u>Unidade Orçamentária</u>: Checkbox que quando selecionada irá iniciar uma nova página sempre que tiver uma nova subdivisão.
  - <u>Local de Trabalho:</u> Checkbox que quando selecionada irá iniciar uma nova página sempre que tiver um novo local de trabalho.

# 4.5. Batidas Acima do Esperado

Menu utilizado para visualizar as batidas acima do esperado, ou seja, irá demonstrar os servidores que possuem mais batidas do que deveria.

| Menu Cartão de Ponto:  | Parâmetros 🗸       | Manutenção 🗸       | Cálculo 🗸      | Relatórios 🗸                               | Gráficos 🗸     | / Importar v   | Exportar 🗸 |  |
|------------------------|--------------------|--------------------|----------------|--------------------------------------------|----------------|----------------|------------|--|
| Bem Vindo ao           | Novo SIP           |                    |                | Jornada e Trab                             | alhador        |                |            |  |
| Confira abaixo as novi | dades do dia, ou s | elecione um módul  | o no menu lat  | Batidas em Bra<br>Horas Extras e           | inco<br>Faltas |                |            |  |
| Caso voce queira reve  | r a apresentação e | xibida na primeira | ez que abria ( | Horas Trabalha<br>Semana                   | idas por       | ntação abaixo. |            |  |
| Ser Novidades          | Apresenta          | ação               |                | Batidas Acima<br>Esperado                  | do             |                |            |  |
| L                      |                    |                    |                | Batidas Duplicadas                         |                |                |            |  |
|                        |                    |                    |                | Batidas de<br>Geolocalização<br>Divergente | )              |                |            |  |
|                        |                    |                    |                | Possíveis<br>Inconsistência                | S              |                |            |  |
|                        |                    |                    |                | Ocorrências                                |                |                |            |  |
|                        |                    |                    |                | Espelhos Detal                             | hados          |                |            |  |
|                        |                    |                    |                | Batidas por ho                             | rário          |                |            |  |

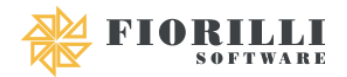

- <u>Filtro</u>
  - o <u>Divisão:</u> Utilizado para informar as divisões que serão filtradas.
  - <u>Horas Semanal</u>: Utilizado para informar a quantidade de horas semanais que os servidores que serão filtrados possuem.
  - <u>Local de Trabalho</u>: Utilizado para informar os locais de trabalho que serão filtrados.
  - o <u>Subdivisão:</u> Utilizado para informar as subdivisões que serão filtradas.
  - Vínculo: Utilizado para informar os vínculos que serão filtrados.
- <u>Período:</u> Utilizado para informar o período que será filtrado.
- Ordem
  - o Matrícula: Utilizado para ordenar o relatório por matrícula.
  - o <u>Alfabética</u>: Utilizado para ordenar o relatório por ordem alfabética.
- <u>Quantidade Máxima:</u> Utilizado para informar a quantidade máxima de batidas, caso o servidor exceda esse limite irá aparecer no relatório.

## 4.6. Batidas Duplicadas

Menu utilizado para visualizar as batidas duplicadas, ou seja, mais de uma batida em um mesmo período.

| Menu Cartão de Ponto: Parâmetros ~ Manutenção ~ Cálculo             | o v Relatórios v Gráficos v Importar v Export | ar 🗸 |
|---------------------------------------------------------------------|-----------------------------------------------|------|
| Dere Vinde en Neue OID                                              | Jornada e Trabalhador                         |      |
| Bem Vindo ao Novo SIP                                               | Batidas em Branco                             |      |
| Confira abaixo as novidades do dia, ou selecione um módulo no men   | nu lati Horas Extras e Faltas                 |      |
| Caso voce quena rever a apresentação existida na primeira vez que a | Horas Trabalhadas por<br>Semana               |      |
|                                                                     | Batidas Acima do<br>Esperado                  |      |
|                                                                     | Batidas Duplicadas                            |      |
|                                                                     | Batidas de<br>Geolocalização<br>Divergente    |      |
|                                                                     | Possíveis<br>Inconsistências                  |      |
|                                                                     | Ocorrências                                   |      |
|                                                                     | Espelhos Detalhados                           |      |
|                                                                     | Batidas por horário                           |      |

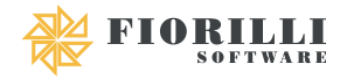

- <u>Filtro</u>
  - o <u>Registro:</u> Utilizado para informar os registros que serão filtrados.
  - o <u>Matrícula</u>: Utilizado para informar as matrículas que serão filtradas.
  - o Nome: Utilizado para informar os nomes dos servidores que serão filtradas.
  - <u>Contrato</u>: Utilizado para informar o número do contrato dos servidores que serão filtrados.
  - <u>Dt. Admissão:</u> Utilizado para informar a data de admissão dos servidores que serão filtrados.
- <u>Referência</u>
  - o <u>Mês:</u> Utilizado para selecionar o mês que será filtrado.
  - o Ano: Utilizado para informar o ano que será filtrado.

## 4.7. Batidas de Geolocalização Divergente

Menu utilizado para visualizar as batidas que possuem uma geolocalização divergente, ou seja, irá analisar em quais cartões de ponto foram realizados as batidas dos servidores.

| Menu Cartão de Ponto:                                           | Parâmetros 🗸                                                     | Manutenção 🗸                                                 | Cálculo 🗸                          | Relatórios ∨                                                                                                    | Gráficos 🗸                                           | / Importar v   | Exportar 🗸 |
|-----------------------------------------------------------------|------------------------------------------------------------------|--------------------------------------------------------------|------------------------------------|----------------------------------------------------------------------------------------------------|------------------------------------------------------|----------------|------------|
| Bem Vindo ao<br>Confira abaixo as novi<br>Caso você queira reve | Novo SIP<br>dades do dia, ou s<br>r a apresentação e<br>Apresent | elecione um módu<br>exibida na primeira<br><mark>ação</mark> | lo no menu late<br>vez que abriu o | Jornada e Trab<br>Batidas em Bra<br>Horas Extras e<br>Horas Trabalha<br>Semana<br>Batidas Acima<br>Esperado<br>Batidas Duplic<br>Batidas de<br>Geolocalização | valhador<br>anco<br>Faltas<br>adas por<br>do<br>adas | ntação abaixo. |            |
|                                                                 |                                                                  |                                                              |                                    | Possíveis<br>Inconsistência<br>Ocorrências<br>Espelhos Detal<br>Batidas por ho                                                                                | s<br>Ihados<br>rário                                 |                |            |

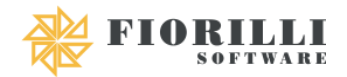

- <u>Filtro</u>
  - o <u>Registro:</u> Utilizado para informar os registros que serão filtrados.
  - o Matrícula: Utilizado para informar as matrículas que serão filtradas.
  - o Nome: Utilizado para informar os nomes dos servidores que serão filtradas.
  - <u>Contrato</u>: Utilizado para informar o número do contrato dos servidores que serão filtrados.
  - <u>Dt. Admissão:</u> Utilizado para informar a data de admissão dos servidores que serão filtrados.
- <u>Período</u>: Utilizado para informar o período que será filtrado no relatório.

## 4.8. Possíveis Inconsistências

Menu utilizado para visualizar possíveis divergências que possam existir nas jornadas cadastradas.

| Menu Cartão de Ponto:                                           | Parâmetros 🗸                                         | Manutenção 🗸                           | Cálculo 🗸                                                                                    | Relatórios 🗸                                                         | Gráficos 🗸                             | / Importar v   | Exportar 🗸 |
|-----------------------------------------------------------------|------------------------------------------------------|----------------------------------------|----------------------------------------------------------------------------------------------|----------------------------------------------------------------------|----------------------------------------|----------------|------------|
| Bem Vindo ao<br>Confira abaixo as novi<br>Caso você queira reve | Novo SIP<br>dades do dia, ou s<br>r a apresentação e | elecione um módu<br>xibida na primeira | lo no <mark>menu lat</mark><br>vez que abriu o                                               | Jornada e Trab<br>Batidas em Bra<br>Horas Extras e<br>Horas Trabalha | oalhador<br>anco<br>Faltas<br>adas por | ntação abaixo. |            |
| Ver Novidades Apresentação                                      |                                                      |                                        | Semana<br>Batidas Acima do<br>Esperado<br>Batidas Duplicadas<br>Batidas de<br>Geolocalização |                                                                      |                                        |                |            |
|                                                                 |                                                      |                                        |                                                                                              | Possíveis<br>Inconsistência                                          | s                                      |                |            |
|                                                                 |                                                      |                                        |                                                                                              | Ocorrências                                                          |                                        |                |            |
|                                                                 |                                                      |                                        |                                                                                              | Espelhos Detal<br>Batidas por ho                                     | lhados<br>rário                        |                |            |

- <u>Filtro</u>
  - o <u>Registro:</u> Utilizado para informar os registros que serão filtrados.
  - o Matrícula: Utilizado para informar as matrículas que serão filtradas.
  - o Nome: Utilizado para informar os nomes dos servidores que serão filtradas.

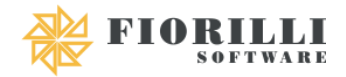

- <u>Contrato</u>: Utilizado para informar o número do contrato dos servidores que serão filtrados.
- <u>Dt. Admissão</u>: Utilizado para informar a data de admissão dos servidores que serão filtrados.
- <u>Referência</u>
  - <u>Mês:</u> Utilizado para selecionar o mês que será filtrado.
  - o Ano: Utilizado para informar o ano que será filtrado.
- <u>Quantidade de Horas entre a refeição</u>: Utilizado para informar a quantidade mínima de horas durante a refeição, caso uma jornada esteja fora deste parâmetro irá aparecer no relatório.
- <u>Menos de 11 hrs de intervalo entre Jornada:</u> Checkbox que quando selecionada irá apontar as jornadas que possuem menos de 11 horas entre um dia e outro.
- <u>Menores que trabalham após as 22:00 hrs:</u> Checkbox que quando selecionada irá apontar as jornadas que possuem menores de idade trabalhando após as 22:00h.

## 4.9. Ocorrências

Menu utilizado para visualizar as ocorrências que os servidores tiveram durante um determinado período.

| Jorn                                                                                                    |                                                                                                    |       |                |  |
|----------------------------------------------------------------------------------------------------|----------------------------------------------------------------------------------------------------|-------|----------------|--|
| Bem Vindo ao Novo SIP<br>Confira abaixo as novidades do dia, ou selecione um módulo no menu lat<br>Caso você queira rever a apresentação exibida na primeira vez que abriu<br>Nora<br>Ver Novidades → Apresentação<br>Batic<br>Espe<br>Batic<br>Batic | ornada e Traba<br>atidas em Bra<br>oras Extras e<br>oras Trabalha<br>emana<br>atidas Acima<br>atidas Acima<br>atidas Acima<br>atidas Duplica<br>atidas de<br>eolocalização<br>ivergente<br>ossíveis<br>consistências<br>corrências<br>spelhos Detall | hados | ntação abaixo. |  |

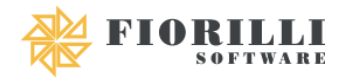

- <u>Filtro</u>
  - o Matrícula: Utilizado para informar as matrículas que serão filtradas.
  - o <u>Ocorrência</u>: Utilizado para informar as ocorrências que serão filtradas.
- <u>Período</u>: Utilizado para informar o período que será filtrado no relatório.
- <u>Quantidade mínima de ocorrência por trabalhador</u>: Utilizado para determinar qual será a quantidade mínima de ocorrência, caso o servidor tenha mais que o definido ele irá aparecer no relatório.

## 4.10. Espelhos Detalhados

Menu utilizado para visualizar os espelhos detalhados dos servidores durante um período determinado.

| Menu Cartão de Ponto:                           | Parâmetros 🗸                             | Manutenção 🗸                             | Cálculo 🗸                                     | Relatórios 🗸                     | Gráficos 🗸         | / Importar v   | Exportar 🗸 |
|-------------------------------------------------|------------------------------------------|------------------------------------------|-----------------------------------------------|----------------------------------|--------------------|----------------|------------|
| Bem Vindo ao                                    | Novo SIP                                 |                                          |                                               | Jornada e Trab<br>Batidas em Bra | alhador<br>anco    |                |            |
| Confira abaixo as novi<br>Caso você queira reve | dades do dia, ou s<br>r a apresentação e | elecione um módul<br>exibida na primeira | o no <mark>menu lat</mark><br>vez que abriu ( | Horas Extras e<br>Horas Trabalha | Faltas<br>adas por | ntação abaixo. |            |
| Ver Novidades                                   | Apresent                                 | acão                                     |                                               | Semana                           |                    |                |            |
|                                                 |                                          |                                          |                                               | Esperado                         | do                 |                |            |
|                                                 |                                          |                                          |                                               | Batidas Duplica                  | adas               |                |            |
|                                                 |                                          |                                          |                                               | Geolocalização<br>Divergente     | 0                  |                |            |
|                                                 |                                          |                                          |                                               | Possíveis<br>Inconsistência      | s                  |                |            |
|                                                 |                                          |                                          |                                               | Ocorrências                      |                    |                |            |
|                                                 |                                          |                                          |                                               | Espelhos Detal                   | hados              |                |            |
|                                                 |                                          |                                          |                                               | Batidas por ho                   | rário              |                |            |

- Filtro
  - o Matrícula: Utilizado para informar as matrículas que serão filtradas.
  - o Nome: Utilizado para informar os nomes dos servidores que serão filtradas.
  - o <u>Registro:</u> Utilizado para informar os registros que serão filtrados.
  - <u>Local de Trabalho:</u> Utilizado para informar os locais de trabalho que serão filtrados.

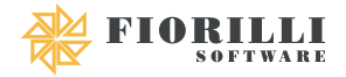

- o <u>Divisão:</u> Utilizado para informar as divisões que serão filtradas.
- o Jornada: Utilizado para informar a jornada dos servidores que serão filtrados.
- PIS: Utilizado para informar os PIS que serão filtrados.
- <u>Vínculo</u>: Utilizado para informar os vínculos que serão filtrados.
- <u>Período</u>: Utilizado para informar o período que será filtrado no relatório.

## 4.11. Batidas por Horário

Menu utilizado para visualizar todas as batidas que tem em determinado horário.

| Menu Cartão de Ponto:  | Parâmetros 🗸       | Manutenção 🗸        | Cálculo 🗸                   | Relatórios 🗸                               | Gráficos 🗸 | / Importar v   | Exportar 🗸 |
|------------------------|--------------------|---------------------|-----------------------------|--------------------------------------------|------------|----------------|------------|
| Dama ) (in da a a      |                    |                     |                             | Jornada e Trab                             | alhador    |                |            |
| Bem vindo ao           | NOVO SIP           |                     |                             | Batidas em Bra                             | anco       |                |            |
| Confira abaixo as novi | dades do dia, ou s | elecione um módul   | lo no <mark>menu lat</mark> | Horas Extras e                             | Faltas     | ntação abaixo  |            |
| Caso voce quena reve   | r a apresentação e | exibida na primeira | vez que abriu (             | Horas Trabalha<br>Semana                   | adas por   | ntaçao abaixo. |            |
| Solution Ver Novidades | Apresent           | ação                |                             | Batidas Acima<br>Esperado                  | do         |                |            |
|                        |                    |                     |                             | Batidas Duplica                            | adas       |                |            |
|                        |                    |                     |                             | Batidas de<br>Geolocalização<br>Divergente | 0          |                |            |
|                        |                    |                     |                             | Possíveis<br>Inconsistência:               | s          |                |            |
|                        |                    |                     |                             | Ocorrências                                |            |                |            |
|                        |                    |                     |                             | Espelhos Detal                             | hados      |                |            |
|                        |                    |                     |                             | Batidas por ho                             | rário      |                |            |

- Filtro
  - o <u>Divisão</u>: Utilizado para informar as divisões que serão filtradas.
  - <u>Horas Semanal</u>: Utilizado para informar a quantidade de horas semanais que os servidores que serão filtrados possuem.
  - <u>Local de Trabalho</u>: Utilizado para informar os locais de trabalho que serão filtrados.
  - o <u>Subdivisão:</u> Utilizado para informar as subdivisões que serão filtradas.
  - o <u>Vínculo</u>: Utilizado para informar os vínculos que serão filtrados.

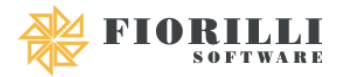

- <u>Período</u>: Utilizado para informar o período que será filtrado no relatório.
- <u>Horário</u>
  - o Entrada: Utilizado para informar o horário de entrada.
  - o <u>Saída:</u> Utilizado para informar o horário de saída.
  - <u>Limite de tolerância em minutos</u>: Utilizado para informar qual o limite de tolerância de entrada e saída.
- Ordem
  - <u>Matrícula</u>: Utilizado para ordenar o relatório por matrícula.
  - o <u>Alfabética</u>: Utilizado para ordenar o relatório por ordem alfabética.
- <u>Tipo Batida</u>
  - <u>Entrada e Saída 1:</u> Checkbox que quando selecionada irá filtrar as batidas de entrada e saída 1 se estiverem no horário informado acima.
  - <u>Entrada e Saída 2</u>: Checkbox que quando selecionada irá filtrar as batidas de entrada e saída 2 se estiverem no horário informado acima.
  - <u>Entrada e Saída 3:</u> Checkbox que quando selecionada irá filtrar as batidas de entrada e saída 3 se estiverem no horário informado acima.
  - <u>Entrada e Saída 4:</u> Checkbox que quando selecionada irá filtrar as batidas de entrada e saída 4 se estiverem no horário informado acima.
  - <u>Entrada e Saída 5</u>: Checkbox que quando selecionada irá filtrar as batidas de entrada e saída 5 se estiverem no horário informado acima.
  - <u>Entrada e Saída 6:</u> Checkbox que quando selecionada irá filtrar as batidas de entrada e saída 6 se estiverem no horário informado acima.
- 5. Gráficos

## 5.1. Eventuais

Menu utilizado para visualizar um gráfico com os eventuais que foram apurador durante determinado período.

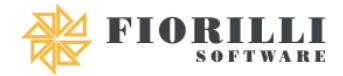

| Menu Cartão de Ponto: | Parâmetros 🗸 | Manutenção 🗸 | Cálculo 🗸 | Relatórios 🗸 | Gráficos 🗸   | Importar 🗸 | Exportar 🗸 |
|-----------------------|--------------|--------------|-----------|--------------|--------------|------------|------------|
|                       |              |              |           |              | Eventuais    |            |            |
| Bern vindo ao         | NOVO SIP     |              |           |              | Eventuais co | mparativo  |            |

- <u>Filtro</u>
  - <u>Cargo Atual:</u> Utilizado para informar os cargos que serão filtradas.
  - o <u>Data:</u> Utilizado para informar o período que será filtrado.
  - <u>Divisão</u>: Utilizado para informar as divisões que serão filtradas.
  - <u>Local de Trabalho</u>: Utilizado para informar os locais de trabalho que serão filtrados.
  - <u>Vínculo</u>: Utilizado para informar os vínculos que serão filtrados.

#### 5.2. Eventuais Comparativo

Menu utilizado para comparar dois gráficos com os eventuais que foram apurador durante determinados períodos.

| Menu Cartão de Ponto: | Parâmetros 🗸 | Manutenção 🗸 | Cálculo 🗸 | Relatórios 🗸 | Gráficos 🗸   | Importar 🗸 | Exportar 🗸 |
|-----------------------|--------------|--------------|-----------|--------------|--------------|------------|------------|
| Dere Minster          |              |              |           |              | Eventuais    |            |            |
| Bem Vindo ao          | NOVO SIP     |              |           |              | Eventuais co | mparativo  |            |

- <u>Filtro</u>
  - <u>Cargo Atual</u>: Utilizado para informar os cargos que serão filtradas.
  - o <u>Divisão</u>: Utilizado para informar as divisões que serão filtradas.
  - <u>Local de Trabalho:</u> Utilizado para informar os locais de trabalho que serão filtrados.
  - <u>Unidade</u>: Utilizado para informar as unidades orçamentárias que serão filtradas.
  - Vínculo: Utilizado para informar os vínculos que serão filtrados.
- <u>1° Gráfico</u>
  - <u>Mês:</u> Utilizado para selecionar o mês que será filtrado no 1° gráfico.
  - <u>Ano:</u> Utilizado para informar o ano que será filtrado no 1° gráfico.
- <u>2° Gráfico</u>
  - <u>Mês:</u> Utilizado para selecionar o mês que será filtrado no 2° gráfico.

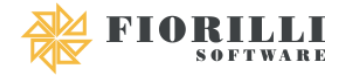

o Ano: Utilizado para informar o ano que será filtrado no 2° gráfico.

#### 6. Importar

## 6.1. AFD – Arquivo Fonte de Dados

Menu utilizado para importar o arquivo do ponto, ou seja, quando não for coleta automática precisará acessar esse menu para realizar a importação do arquivo do ponto. (Modelo Layout Portaria TEM 1510 E Layout SIP7).

**Obs.** O sistema irá analisar a data de período de frequência, que se encontra no menu 3.10 – Encerramento/Reabertura de Referência (SIP7), no primeiro e última dia de frequência da referência mensal.

| Parâmetros 🗸                                       | Manutenção 🗸                                                                           | Cálculo 🗸                                                                                            | Relatórios 🗸                                                                                                    | Gráficos 🗸                                                                                                    | Importar 🗸                                                                                                    | Exportar 🗸                                                                                   |  |  |
|----------------------------------------------------|----------------------------------------------------------------------------------------|----------------------------------------------------------------------------------------------------|----------------------------------------------------------------------------------------------------|----------------------------------------------------------------------------------------------------|----------------------------------------------------------------------------------------------------|----------------------------------------------------------------------------------------------|--|--|
| Bem Vindo ao Novo SIP                              |                                                                                        |                                                                                                    |                                                                                                    |                                                                                                    |                                                                                                    |                                                                                              |  |  |
|                                                    |                                                                                        |                                                                                                    |                                                                                                    |                                                                                                    |                                                                                                    |                                                                                              |  |  |
| ssar                                               |                                                                                        |                                                                                                    |                                                                                                    |                                                                                                    |                                                                                                    |                                                                                              |  |  |
| Layouts<br>Suportados<br>• Portaria 151<br>• SIP 7 | 0                                                                                      |                                                                                                    |                                                                                                    |                                                                                                    |                                                                                                    |                                                                                              |  |  |
|                                                    |                                                                                        | Ar                                                                                                   | quivos                                                                                                    |                                                                                                    |                                                                                                    |                                                                                              |  |  |
| 🟦 Enviar 🛛 🗙 Can                                   | celar                                                                                  |                                                                                                    | lenhum arquivo envi                                                                                                    | <b>Arquivo</b><br>ado                                                                                                    |                                                                                                    | Remover                                                                                      |  |  |
|                                                    | Parâmetros V<br>Novo SIP<br>Saar<br>Layouts<br>Suportados<br>. Portaria 151<br>. SIP 7 | Parâmetros ∨ Manutenção ∨<br>Novo SIP<br>saar<br>Layouts<br>Suportados<br>. Portaria 1510<br>. SIP 7 | Parâmetros v Manutenção v Cálculo v<br>Novo SIP<br>sear<br>Layouts<br>Suportados<br>. Portaria 1510<br>. SIP 7<br>Enviar (© Cancelar | Parâmetros ~ Manutenção ~ Cálculo ~ Relatórios ~<br>Novo SIP  Layouts Suportados  Portaria 1510 SIP 7  Arquivos  Arquivos Nenhum arquivo envi | Parâmetros v Manutenção v Cálculo v Relatórios v Gráficos v<br>Novo SIP<br>sar<br>Layouts<br>Suportados<br>. Portaria 1510<br>. SIP 7<br>Nenhum arquivo enviado | Parâmetros v Manutenção v Cálculo v Relatórios v Gráficos v Importar v   AFD - Arquivo Dados |  |  |

- Importar
  - o <u>Mês:</u> Utilizado para selecionar o mês que será importado o arquivo.
  - o Ano: Utilizado para informar o ano que será importado o arquivo.
  - o <u>Selecionar:</u> Utilizado para Selecionar os arquivos que serão enviados.
  - <u>Enviar</u>: Utilizado para enviar os arquivos que foram selecionados para o SIP Ponto.
  - Cancelar: Utilizado para cancelar os arquivos selecionados.

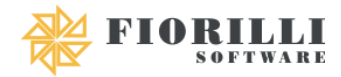

- <u>Processar</u>: Opção utilizada para processar e importar os arquivos que foram enviados ao SIP Ponto, este seria a última opção, antes devem ser selecionados e enviados e só depois processados.
- Excluir: Opção utilizada para excluir a importação selecionada.
- <u>Compactar</u>: Opção utilizada para compactar arquivos importados.

**Obs.** A opção somente será concluída caso a importação tenha sido realizada com o layout da Portaria TEM 1510.

- <u>Visualizar</u>: Opção utilizada para visualizar as importações realizadas no arquivo selecionado.
  - <u>Reimportar em branco</u>: Utilizado para reimportar as batidas que não foram importadas no arquivo.

## 7. Exportar

## 7.1. AFDT – Arquivo de Fonte de Dados Tratado

Menu utilizado para exportar os dados com as alterações feitas, ou seja, os dados tratados, de um determinado período.

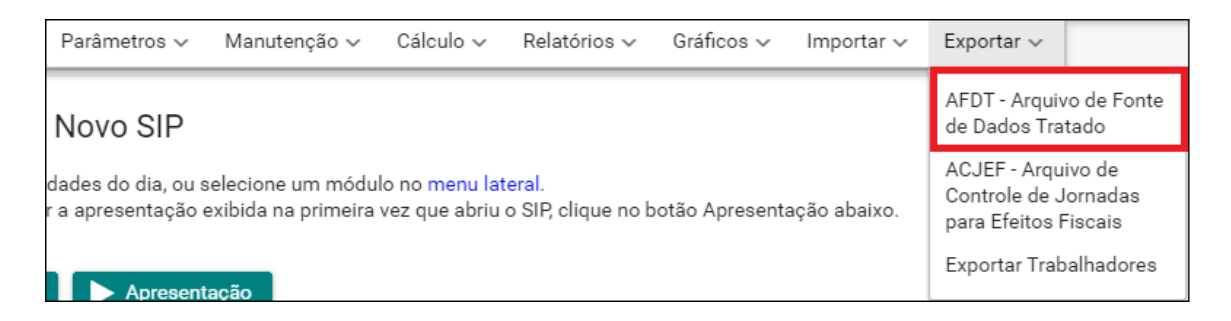

- Exportar: Opção utilizada para exportar o arquivo.
- <u>Período:</u> Utilizado para informar o período que será exportado.

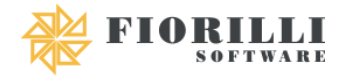

# 7.2. ACJEF – Arquivo de Controle de Jornadas para Efeitos Fiscais

Menu utilizado para exportar as jornadas para efeitos fiscais.

| Parâmetros 🗸                             | Manutenção 🗸                                                       | Cálculo 🗸 | Relatórios 🗸 | Gráficos 🗸 | Importar 🗸 | Exportar 🗸                                  |
|------------------------------------------|--------------------------------------------------------------------|-----------|--------------|------------|------------|---------------------------------------------|
| Novo SIP                                 |                                                                    |           |              |            |            | AFDT - Arquivo de Fonte<br>de Dados Tratado |
| dades do dia, ou s<br>r a apresentação ( | ACJEF - Arquivo de<br>Controle de Jornadas<br>para Efeitos Fiscais |           |              |            |            |                                             |
| Apresent                                 | ação                                                               |           |              |            |            | Exportar Trabalhadores                      |

- Exportar: Opção utilizada para exportar o arquivo.
- <u>Referência</u>
  - Mês: Utilizado para selecionar o mês que será exportado.
  - Ano: Utilizado para informar o ano que será exportado.

## 7.3. Exportar Trabalhadores

Menu utilizado para exportar os trabalhadores para fins de sincronização com o cartão de ponto.

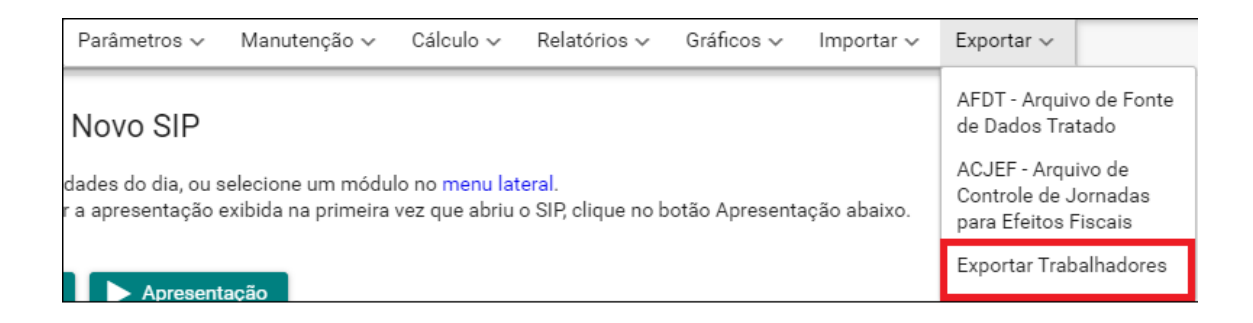

- Exportar: Opção utilizada para exportar o arquivo.
- <u>Selecionar</u>: Opção utilizada para selecionar o arquivo de sincronização.
- Enviar: Opção utilizada para enviar o arquivo selecionado.
- <u>Cancelar</u>: Opção utilizada para cancelar a seleção do arquivo.